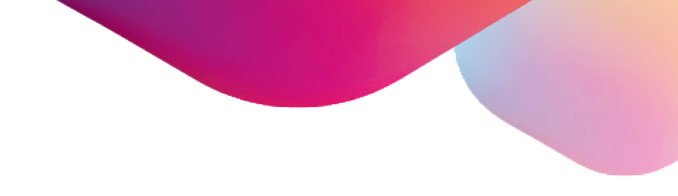

2022

# **HYPERPLANNING 2022**

# Scoprite le novità

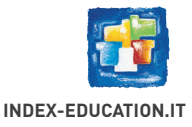

# INDICE

### 

| ļ |
|---|
| ( |
|   |
| 1 |
| 9 |
| ( |
|   |

### DIDATTICA ......1

| Nuova visualizzazione per vedere i programmi didattici delle attivita | à <b>12</b> |
|-----------------------------------------------------------------------|-------------|
| Link «Videolezione» sulle lezioni                                     | 13          |
| Colonna «Videolezione» nei programmi didattici                        | 14          |
| Esecuzione degli iQuiz                                                | 15          |
| Percentuali di punti per le risposte degli iQuiz                      | 16          |
| Evoluzione degli iQuiz del tipo «Associazione»                        | 17          |

### 

| Base di valutazione oltre 100                                     | .2 |
|-------------------------------------------------------------------|----|
| Gestione dei voti rifiutati                                       | .2 |
| Estrazione degli studenti a partire dalla «Tabella dei risultati» | .2 |
| Visualizzazione dei servizi della pagella pluriennale             | .2 |

| FREQUENZA                                                                                             | 25 |
|----------------------------------------------------------------------------------------------------|----|
| Attività perse filtrabili per corso<br>Nuova visualizzazione: resoconto delle presenze degli studenti | 26 |
| IN AZIENDA                                                                                            | 29 |
| Nuovi campi e allegati inerenti le aziende                                                            | 30 |

| Nuovi campi e allegati inerenti le aziende             |    |
|--------------------------------------------------------|----|
| Gestione delle sedi legali e operative                 | 31 |
| Gestione dell'apprendistato                            | 32 |
| Scheda contatto arricchita                             |    |
| Tipologie per gli stage                                | 35 |
| Compilazione dei dati di stage da parte degli studenti |    |
| Filtro degli stage in funzione dei corsi               |    |
| Scheda di valutazione delle competenze in azienda      |    |
|                                                        |    |

### 

| E-mail personalizzabili per le lezioni di recupero     |    |
|--------------------------------------------------------|----|
| Nuova ricerca delle E-mail inviate                     |    |
| Gestione contratti e lettere di incarico per i docenti |    |
| Invio del QR Code per la connessione mobile            | 43 |

# INDICE

| ERGONOMIA                                                      | 45 |
|----------------------------------------------------------------|----|
| Nuovi comandi sulla barra degli strumenti                      | 40 |
| SICUREZZA                                                      | 49 |
|                                                                | 50 |
| HYPERPLANNING.NET                                              | 51 |
| Personalizzazione degli ambienti nelle Aree                    | 52 |
| Visualizzazione degli orari nelle attività                     | 53 |
| Visualizzazione della password inserita durante la connessione | 54 |
| Nuovo look della pagina Account                                | 55 |
| Area Docenti: inserimento del sito Internet                    | 56 |
| Area Docenti: iQuiz nei widget                                 | 57 |
| Area Docenti: assenze per materia                              | 58 |
| Area Studenti e Genitori: trasparenza sul calcolo della media  | 59 |
| Area Studenti: periodi in azienda nel calendario scolastico    | 60 |
| Area Aziende: creazione di resoconti di stage                  | 61 |
| Area Aziende: inserimento delle competenze degli studenti      | 62 |
| Nuovo look dell'applicazione mobile                            | 63 |
| Mobile studenti: prossimi iQuiz nei widget                     | 64 |

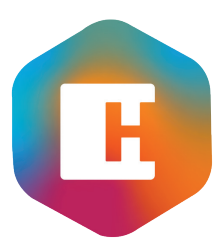

# GESTIONE DELLE RISORSE

| Arricchimento della scheda studente             | 4 |
|-------------------------------------------------|---|
| Due campi E-mail per i docenti                  | 5 |
| Gestione delle formazioni                       | 6 |
| Nuove tipologie con testo libero                | 7 |
| Aumento del numero di caratteri delle tipologie | B |
| Aumento del numero massimo di aule in un gruppo | 9 |
| Nuovi diritti utenti in modifica1               | 0 |

# ⊘ Arricchimento della scheda studente

La scheda identità dello studente è stata arricchita con nuovi campi: Nome 2, Nome 3 e Alias.

|      |                              |                          | _                 |                          |         |                                           |                |   |                                 |
|------|------------------------------|--------------------------|-------------------|--------------------------|---------|-------------------------------------------|----------------|---|---------------------------------|
| Stu  | denti 🔝 🎦 🙎                  | a 🚠 🚹 🖽 🗄                | 6                 |                          |         |                                           |                |   |                                 |
| Ider | ntità Scolarità Prome        | emoria Genitori Stage    | Orari F           | requenza Libretto Page   | ella Ri | Riepilogo Pagella pluriennale             |                |   |                                 |
| [    |                              |                          |                   |                          |         |                                           |                |   |                                 |
|      | <ul> <li>Identità</li> </ul> |                          |                   |                          |         |                                           |                |   |                                 |
|      | н                            |                          |                   | ACCOSSATO                | STEF/   | ANO - Identità                            | ×              |   |                                 |
|      |                              | Titolo                   | Cognome<br>ACCOSS | ATO                      | _       | Cognome da nubile                         | 8              |   |                                 |
|      |                              | STEFANO                  |                   | Nome 2                   |         | Nome 5                                    |                | + |                                 |
|      |                              | Matricola                | Note              |                          |         |                                           | Codice fiscale |   |                                 |
|      | Modifica                     | 40090<br>Data di nascita | Città di na       | ecita                    |         | Nazionalità                               | Saeso          |   |                                 |
|      | Divulgazione                 | 08/01/1993               | Alba              |                          | •••     | Italiana •••                              | of Maschio ▼   |   |                                 |
|      | autorizzata                  | N. assicurazione sanitar | ia 🔺              | Ass. sanitaria           |         | Contributo Motivo                         |                |   | L'Alias è il nome scelto dallo  |
|      |                              | 5474737                  |                   | -                        | •••     | ✓ Sì No                                   | · · · ·        |   | studente. Se compilato, viene   |
|      |                              | Assicurazione            | <b>•</b> •••      | Numero polizza<br>573473 |         | Informazione interna per l'amministrazion | e              |   | utilizzato in tutto il programm |
|      |                              | Indirizzo                |                   |                          |         | Telefono                                  |                |   | ad eccezione dei documenti      |
|      |                              | Via Futuro 1             |                   |                          |         | ★ + 39                                    |                |   | ufficiali (pagelle, ecc).       |
|      |                              |                          |                   |                          |         | <b>+ 39 </b> SMS                          |                |   |                                 |
|      |                              |                          |                   |                          |         | E-mail                                    |                |   |                                 |
|      |                              |                          |                   |                          |         | studente@uni-esempio.it                   |                |   |                                 |
|      |                              |                          |                   |                          |         |                                           |                |   |                                 |

# 🛇 Due campi E-mail per i docenti

Nella scheda identità del docente, è ora possibile inserire 2 indirizzi E-mail diversi e utilizzarli per categorie di destinatari differenti.

| Docenti 📰 🖪                         | I Ø Y 🖪 🖽                                                                                              | Та Та 🖓 🗹                               |                                                                                                    |                                                                                                    |                                                                                                    |
|-------------------------------------|----------------------------------------------------------------------------------------------------|-----------------------------------------|----------------------------------------------------------------------------------------------------|----------------------------------------------------------------------------------------------------|----------------------------------------------------------------------------------------------------|
| • Identità                          |                                                                                                    |                                         |                                                                                                    |                                                                                                    |                                                                                                    |
|                                     | Prof. BEVILACQUA A                                                                                     | LBERTO                                  | bvnlbr12i2415irx                                                                                                 |                                                                                                    |                                                                                                    |
|                                     |                                                                                                    | 1                                       | Prof. BEVILACQUA ALBERTO -                                                                                       | Identità X                                                                                                    |                                                                                                    |
| <b>*</b>                            | Viale Firenze 4<br>Chieri 10023<br>TORINO<br>Italia<br>Identificativo di conness<br>BEVILACQUA.ALBERTO | Modifica<br>Divulgazione<br>autorizzata | Titolo Prof.  Cognome BEVILACQUA Allegati Certificato-medico.pdf X curriculm-vitae.pdf X                         | Cognome da nubile  Cognome da nubile  ALBERTO  Informazione interna per l'amministrazione pagamenti come da contratto XYZ  Partita IVA  12345678145896 |                                                                                                    |
| •Tipologia<br>Statuto<br>Dipendente |                                                                                                    |                                         | E-mail 1  docente@univ-esempio.it  Personale (esclusi commessi)  Docenti  Studenti e gentori  Contatti aziendali | E-mail 2 docente@indirizzo-privato.it<br>Personale (esclusi commessi)<br>Occenti<br>Studenti e genitori<br>Contatti aziendali                          | Compilate i due indirizzi di<br>posta elettronica e<br>definite quale E-mail devono<br>utilizzare gli utenti quando |
|                                     |                                                                                                    |                                         | N. assicurazione sanitaria 🛕 Ass. sanitaria<br>123456XYZ SANITAXZY                                               | <b>v</b> •••                                                                                                    | comunicano con il docente.                                                                                          |

Inserite i nomi delle formazioni e associatele ai corsi.

Per ordinare al meglio i vostri corsi in *Orario > Corsi > Elenco* o per indicare l'indirizzo professionale dello studente nei modelli di lettere...

|                                       | н                                   |                   | Parametri          |               |          |                       | ×      |
|---------------------------------------|-------------------------------------|-------------------|--------------------|---------------|----------|-----------------------|--------|
|                                       | Istituto   Parametri generali   Fre | quenza Attività   | Moduli opzionali   | Altri da      | ati      |                       |        |
|                                       | Calendari   Tipologie   Indisponib  | ilità predefinite | Salvataggio Mo     | odelli di sta | ampa F   | ormazioni             |        |
| Accedete al menu Parametri > ALTRI    | Formazioni                          |                   |                    |               | Corsi as | ssociati              |        |
| DATI > Formazioni per creare l'elenco | Nome                                | N° Anni Ore ir    | nsegnamento Ore a  | zienda 🔍      | Anno     | Nome                  | Q      |
| delle formazioni del vostro istituto. | Aggiungi una formazione             |                   |                    | J.C.          | 1°       | CFP-ELETTRICI 1º Anno | Ъ      |
|                                       | Manufacturing Designer              | 4                 | 4.264h00           | 400h00 🗗      | 2°       | CFP-ELETTRICI 2° Anno | ~      |
|                                       | Operatore elettrico                 | 3                 | 3.198h00           | 300h00 🔷      | 3°       | CFP-ELETTRICI 3º Anno |        |
|                                       | Operatore meccanico                 | 1                 | 3.198h00           | 300h00        |          | <b>N</b>              |        |
|                                       | Operatore meccatronico              | 3                 | 3.198h00           | 300h00        |          | ')                    |        |
| Definite da quante annualità è        |                                     |                   |                    | Ŷ             |          |                       | ~      |
| composta una formazione               | 1 4 <                               |                   |                    | >             | 03 <     | /                     | >      |
|                                       |                                     |                   |                    |               |          |                       | Chiudi |
|                                       |                                     | (                 | .e associate i ris | pettivi co    | rsi.     |                       |        |

# Nuove tipologie con testo libero

Possibilità di creare delle tipologie che permettono di digitare un testo libero, diversamente dalle tipologie con valori predefiniti scelti attraverso la finestra di selezione.

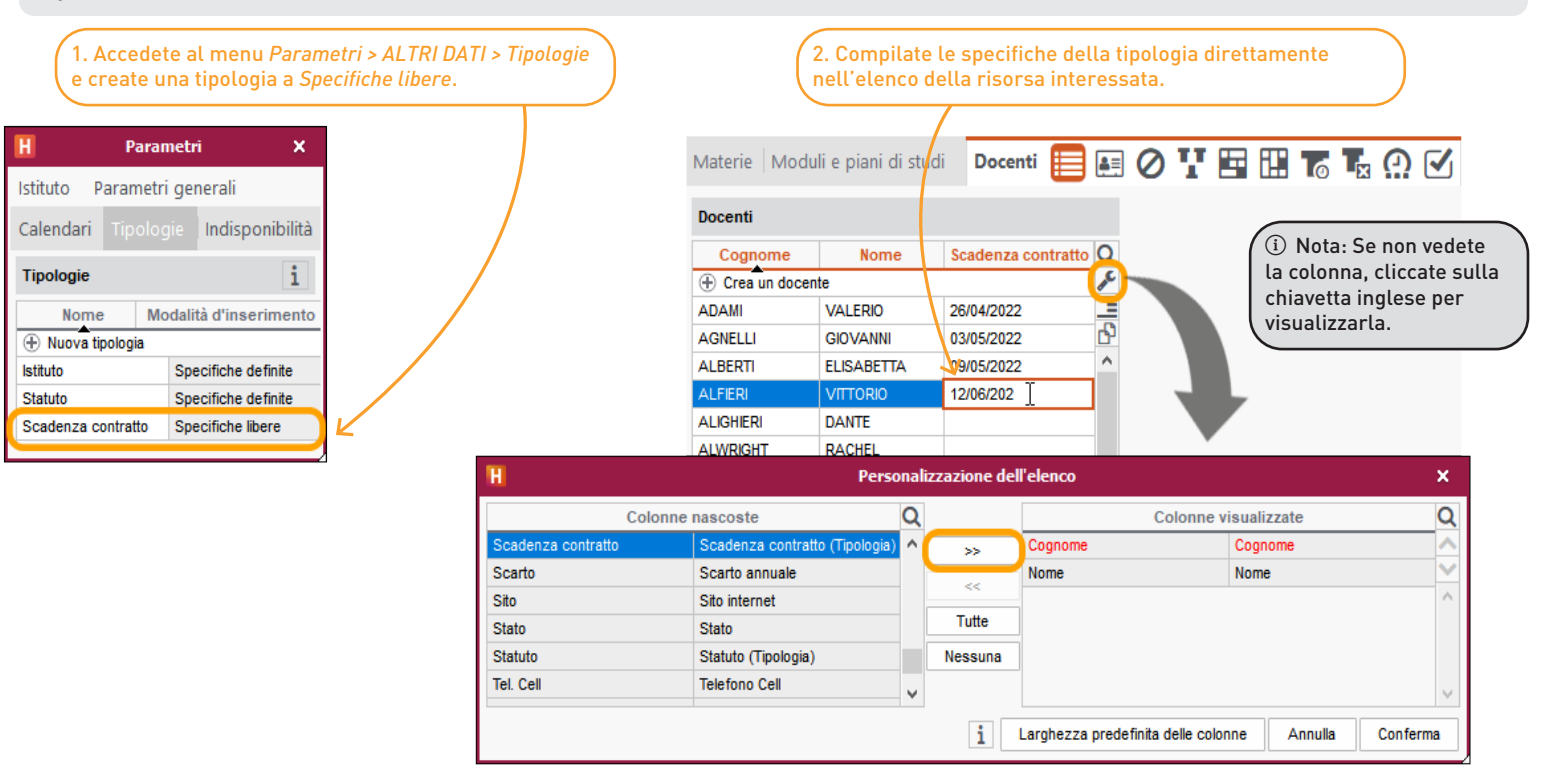

È ora possibile inserire fino ad 80 caratteri rispetto al limite precedente di 30.

| H                                       |                       | Pa                       | aran   | netri                                                                   | ×      |
|-----------------------------------------|-----------------------|--------------------------|--------|-------------------------------------------------------------------------|--------|
| Istituto Parametri generali             | Frequenza Attivit     | tà 🗍 Moduli opziona      | ili    | Altri dati                                                              |        |
| Calendari <b>Tipologie</b> Indispo      | onibilità predefinite | Modelli di stam          | pa     | Formazioni                                                              |        |
| Tipologie utilizzate per Docenti        | i 🔻                   |                          |        |                                                                         | i      |
| Nome Mod                                | dalità d'inserimento  | Utilizzata da            | ×      | Specifiche                                                              | Ъ      |
| 🕀 Nuova tipologia                       |                       |                          | Ъ      | Nuova specifica                                                         | $\sim$ |
| Istituto Spec                           | cifiche definite      | Aule, Corsi, Docenti, Ma | $\sim$ | Consulente esterno                                                      |        |
| Scadenza contratto Spec                 | cifiche libere        | Docenti                  |        | Dipendente                                                              |        |
| Statuto Spec                            | cifiche definite      | Docenti                  |        | Direttore marketing e Responsabile pubbliche relazioni media mainstream |        |
| 1300                                    |                       |                          | ~      |                                                                         | ~      |
|                                         |                       | •                        |        |                                                                         |        |
| Per le tipologie che hanno un impatto s | sulla visibilita 🚫    | 1                        |        |                                                                         |        |
| Visualizza solo le attività con tutte   | e le risorse visibili |                          |        |                                                                         |        |
|                                         |                       |                          |        |                                                                         |        |
|                                         |                       |                          |        | China                                                                   |        |
|                                         |                       |                          |        | Child                                                                   |        |

É ora possibile assegnare più di 100 aule ad un gruppo (fino a 999).

| Orario Reso   | oconti   Didattica   Valutazione  | Freque | nza   | In  | n azienda   Comunica | azione             | ЯQ      | *     | <        | > |   |   |    |
|---------------|-----------------------------------|--------|-------|-----|----------------------|--------------------|---------|-------|----------|---|---|---|----|
| Materie Mo    | duli e piani di studi 🛛 Docenti 🗌 | Corsi  | Stude | ent | ti Aule 📃 ⊘          | Υŧ                 | F 11    | 6     | L×       | 2 | 6 | Q | ្ឋ |
| Aule          |                                   |        |       |     |                      |                    |         |       |          |   |   |   |    |
| Codice        | Nome                              | Cap.   | N°    | Þ   | 🗸 Oc.An. 🏶           | $\bigtriangledown$ | Oc.Per. | - Ф   | Q        |   |   |   |    |
| 🕀 Crea un'aul | a                                 |        |       | Г   |                      |                    |         |       | æ        |   |   |   |    |
|               | Aula Magna Foscolo                | 180    | 1     |     | 411h00               |                    | 4       | 11h00 | <b>_</b> |   |   |   |    |
|               | Aula Magna Leopardi               | 400    | 1     |     | 906h00               |                    | 9       | 06h00 |          |   |   |   |    |
|               | Aula Magna Pascoli                | 120    | 1     |     | 159h30               |                    | 1       | 59h30 | Q)       |   |   |   |    |
|               | Aule 20 posti                     | 20     | 5     |     | 754h30               |                    | 7       | 54h30 | $\sim$   |   |   |   |    |
|               | Aule 40 posti                     | 40     | 7     |     | 1.622h30             |                    | 1.6     | 22h30 |          |   |   |   |    |
|               | Aule informatiche                 | 20     | 3     |     | 3h00                 |                    |         | 3h00  |          |   |   |   |    |
|               | Aule vrtuali                      |        | 175   |     | 567h00               |                    | 50      | 67h00 |          |   |   |   |    |
|               |                                   |        |       |     |                      |                    |         |       |          |   |   |   |    |

# O Nuovi diritti utenti in modifica

Tra le autorizzazioni del profilo «Modifica» sono state aggiunte la consultazione della base dati, la creazione dei questionari e la consultazione dei risultati dei questionari.

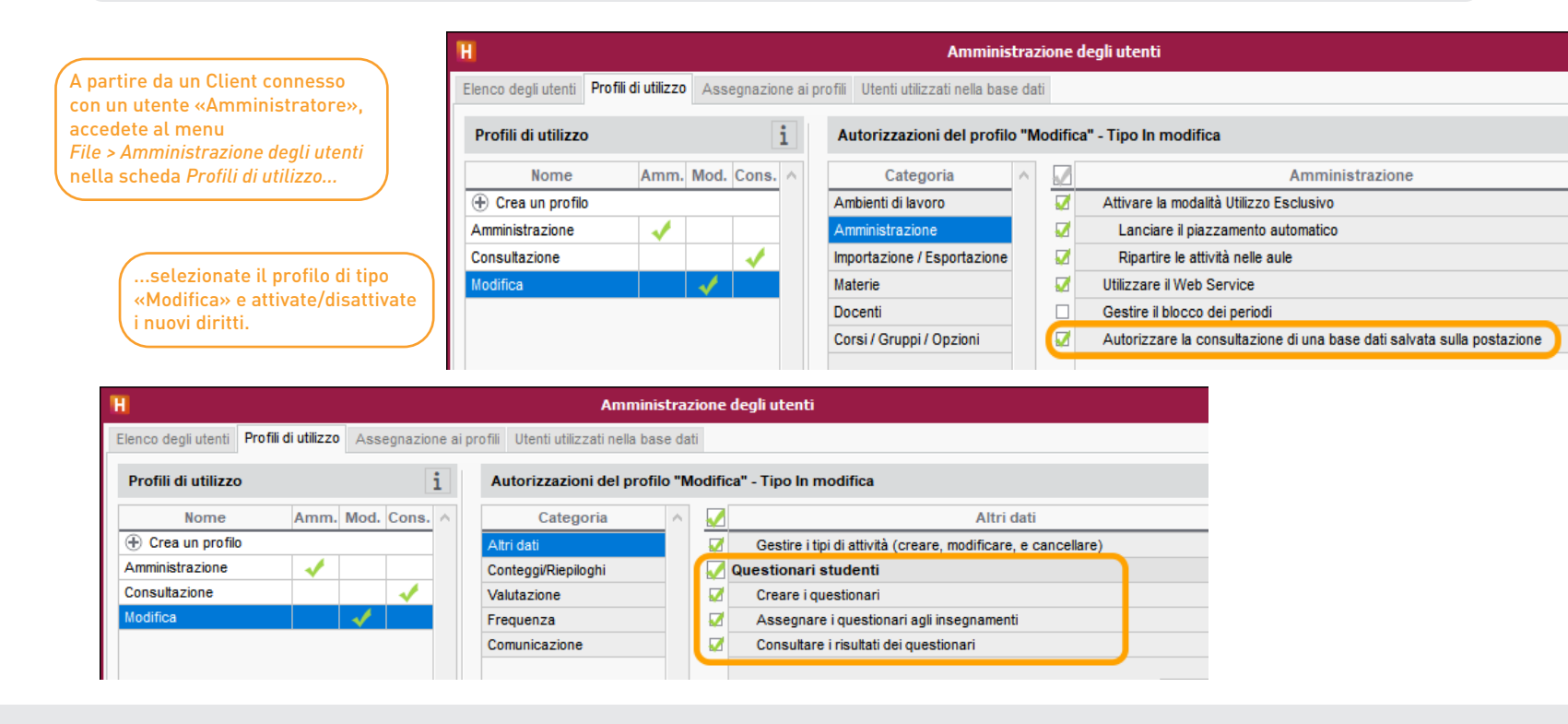

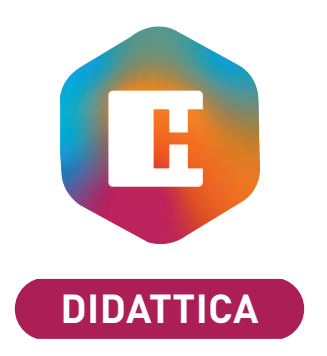

| Nuova visualizzazione per vedere i programmi didattici delle attività. | 12 |
|------------------------------------------------------------------------|----|
| Link «Videolezione» sulle lezioni                                      | 13 |
| Colonna «Videolezione» nei programmi didattici                         | 14 |
| Esecuzione degli iQuiz                                                 | 15 |
| Percentuali di punti per le risposte degli iQuiz                       | 16 |
| Evoluzione degli iQuiz del tipo «Associazione»                         | 17 |

# ⊘ Nuova visualizzazione per vedere i programmi didattici delle attività

Selezionando un'attività è possibile vedere e/o modificare il contenuto didattico di ogni lezione in una specifica visualizzazione.

| Orario   | Resoconti   [ | Didattica   Valuta | zione   Frequenza   In azienda      | omunicazione 🕨 Q 🛨 < 🚿                                                                      |                                                                  |
|----------|---------------|--------------------|-------------------------------------|---------------------------------------------------------------------------------------------|------------------------------------------------------------------|
| Materie  | Moduli e pi   | ani di studi 🛛 Do  | ocenti   Corsi   Studenti   Raggrup | aamenti 🛛 Aule 🕂 Attività 📰 ⊡ 🖉 🏹 🔛 🖽 🔛 📿 Orali 🗌                                           | La nuova visualizzazione<br>Programmi delle attività vi per-     |
| Attività |               |                    | 88                                  | Materia : ATTUALITA'                                                                        | mette di accedere al program-<br>ma completo di tutte le lezioni |
| Durata 🗱 | Tipo          | Materia 🗰          | Docente 🏘 Q                         | Pubblico : <economia 2º="" anno=""> ECONO Gruppo 3</economia>                               | dell'attività selezionata.                                       |
| 1h30     | Lezione       | INTRO SC. GIURID   | Prof.ssa FELLINI MADDALENA 🎤        | Docenti: Ignorando i docenti                                                                |                                                                  |
| 1h30     | Lezione       | INTRO SC. GIURID   | Prof.ssa FELLINI MADDALENA          | ✓ Modifica anche il programma ATTUALITA' - ECONOMIA 2 per gli altri servizi                 |                                                                  |
| 1h30     | Lezione       | SEMIOTICA          | Prof. CASTELLANETA DONATO, Pro      | Natariala didattian lagata al anagramma                                                     |                                                                  |
| 1h30     | Lezione       | SEMIOTICA          | Prof. CASTELLANETA DONATO, Pro      | Materiale didattico legato al programma                                                     |                                                                  |
| 1h30     | Lezione       | SEMIOTICA          | Prof. CASTELLANETA DONATO, Pro      | Sprogramma.pdf X                                                                            |                                                                  |
| 1h30     | Lezione       | SEMIOTICA          | Prof. CASTELLANETA DONATO, Pro      |                                                                                             |                                                                  |
| 1h30     | Lezione       | STORIA GLOBALI     | Prof. CASALIS DIEGO                 | Shttp://it.wikipedia.org/wiki/Meccanism                                                     |                                                                  |
| 1h45     | Lezione       | ILLUMINAZIONE      | Prof.ssa GOBERTI NADIA              |                                                                                             | Aggiungete allegati siti                                         |
| 2h00     | Stage         | ALTERNANZA SC      |                                     | Attps://link.video.edu                                                                      | Internet e Videolezioni                                          |
| 2h00     | Lezione       | ANALISI DEL DIRI   | Prof. ARIOSTO LUDOVICO              |                                                                                             | all'intero programma                                             |
| 2h00     | Lezione       | ANALISI DEL DIRI   | Prof. CARTESIO RENATO               | Data Contenuto didattico                                                                    |                                                                  |
| 2h00     | Lezione       | ANALISI ECON.DE    | Prof. SRAFFA PIERO                  | 1 <sup>a</sup> lezione - 15/03/2022 <b>A</b> Dalla Dottrina dello Stato alla Dottrina della | _                                                                |
| 8        |               | ARBITRATO          | Prof. SINALDI IGOR                  | Costituzione                                                                                | 5                                                                |
| 8 2h00   | Lezione       | ARBITRATO          | Prof. SINALDI IGOR                  | Pubblicato 5 giorni prima dell'inizio della lezione                                         |                                                                  |
| 8 2h00   | Lezione       | ARBITRATO          | Prof. SINALDI IGOR                  | 2 <sup>a</sup> lezione - 22/03/2022                                                         | a contonuti, compiti a link alla                                 |
| 2h00     | Lezione       | ATTUALITA'         |                                     | origini del "patto" costituzionale                                                          | o contenuti, compiti e tink atte                                 |
| 2h00     | Laboratorio   | ATTUALITA'         |                                     | Pubblicato 5 giorni prima dell'inizio della lezione                                         | Siligote teziolii.                                               |
| 2h00     | Esami         | COLORE-MATERIA     | Prof. DELPONTE PIERO                | 3ª lezione - 29/03/2022 🔹 🖌 Cosa è il diritto soggettivo e come può                         |                                                                  |
| 2h00     | Laboratorio   | COLORE-MATERIA     | Prof. DELPONTE PIERO                | essere esercitato                                                                           |                                                                  |
| 2h00     | Esami         | COMUNICAZIONE V    | Prof. DELPONTE PIERO                | Pubblicato 5 giorni prima dell'inizio della lezione                                         |                                                                  |
| 2h00     | Laboratorio   | COMUNICAZIONE V    | Prof. DELPONTE PIERO                | 4ª lezione - 05/04/2022  Come si qualificano i rapporti tra persone                         |                                                                  |
| 8        |               | COMUNICAZIONE      | Prof. DELPONTE PIERO                | Pubblicato 5 giorni prima dell'inizio della lezione                                         |                                                                  |

# ⊘ Link «Videolezione» sulle lezioni

Aggiunta di un link «Videolezione» su tutte le lezioni o su quelle selezionate.

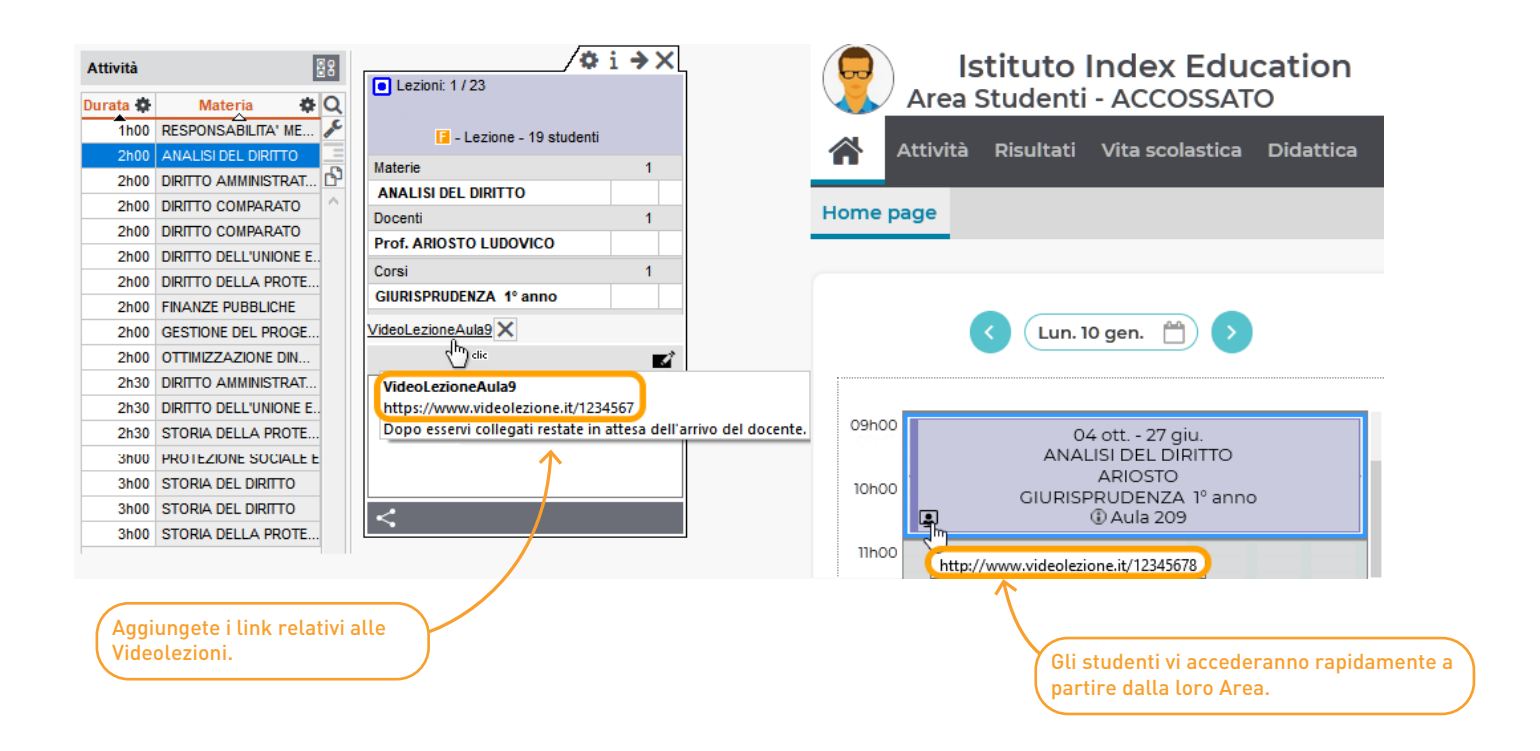

# ⊘ Colonna «Videolezione» nei programmi didattici

### È ora possibile trovare facilmente tutte le Videolezioni dall'elenco dei programmi didattici.

| Orario Resoconti <b>Didattica</b> V   | alutazione   Frequenza   In azier    | nda      | Comunicazione                 | ۹ 🖈              | $\langle \rangle$                                                                                                    |                             |
|---------------------------------------|--------------------------------------|----------|-------------------------------|------------------|----------------------------------------------------------------------------------------------------|-----------------------------|
| Servizi di insegnamento <b>Progra</b> | ammi 📝 iQuiz   Materiale di          | datti    | co Questionari studen         | ti               |                                                                                                    |                             |
| P ••• Materie (Tutti) ••• Docenti     | (Tutto) 🗹 Incluso quelli senza servi | izio     | ATTUALITA' - ECONOMIA         | 2 - Cor          | tenuto delle attività e lavori assegnati                                                                                                   |                             |
| Nome                                  | Materie                              | Q        | Materiale didattico legato al | prograi          | nma                                                                                                    |                             |
| 🕀 Crea un nuovo programma             | A                                    | J.C.     | 🛇 programma.pdf 🗙             |                  |                                                                                                    |                             |
| ANALISI DEL DIRITTO - ECONOMIA 2      | ANALISI DEL DIRITTO                  | Ъ        |                               |                  |                                                                                                    |                             |
| ANALISI DEL DIRITTO - GIURISPRUDENZ   | ANALISI DEL DIRITTO                  | $\wedge$ | http://it.wikipedia.org/w     | iki/Mec          | canism 🗙                                                                                                    |                             |
| ANALISI EC. CRESCITA - ECONOMIA 2     | ANALISI ECON.DELLA CRESCITA          |          |                               |                  |                                                                                                    | in un colpo a occhio potete |
| ATTUALITA' - ECONOMIA 2               | ATTUALITA'                           |          | <b>.</b>                      | associate ad una |                                                                                                    |                             |
|                                       | ļ                                    |          | Data                          |                  | Contenuto didattico                                                                                                    | Videolezione.               |
|                                       |                                      |          | 🕀 Aggiungi una lezione        |                  |                                                                                                    | —                           |
|                                       |                                      |          | 1ª lezione                    |                  | Dalla Dottrina dello Stato alla Dottrina della     Costituzione     Pubblicato 5 giorni prima dell'inizio della lezione                    |                             |
|                                       |                                      |          | 2 <sup>a</sup> lezione        | <b>e</b>         | La Costituzione della Repubblica italiana: le<br>origini del "patto" costituzionale<br>Pubblicato 5 giorni prima dell'inizio della lezione |                             |
|                                       |                                      |          | 3ª lezione                    |                  | Cosa è il diritto soggettivo e come può<br>essere esercitato<br>Pubblicato 5 giorni prima dell'inizio della lezione                        |                             |
|                                       |                                      |          | 4 <sup>ª</sup> lezione        | L                | Come si qualificano i rapporti tra persone<br>Pubblicato 5 giorni prima dell'inizio della lezione                                          |                             |

# 🛇 Esecuzione degli iQuiz

La possibilità di inserire un testo introduttivo e le nuove regole per la correzione delle domande a scelta multipla, arricchiscono le modalità di esecuzione degli esercizi digitali di Hyperplanning: gli iQuiz.

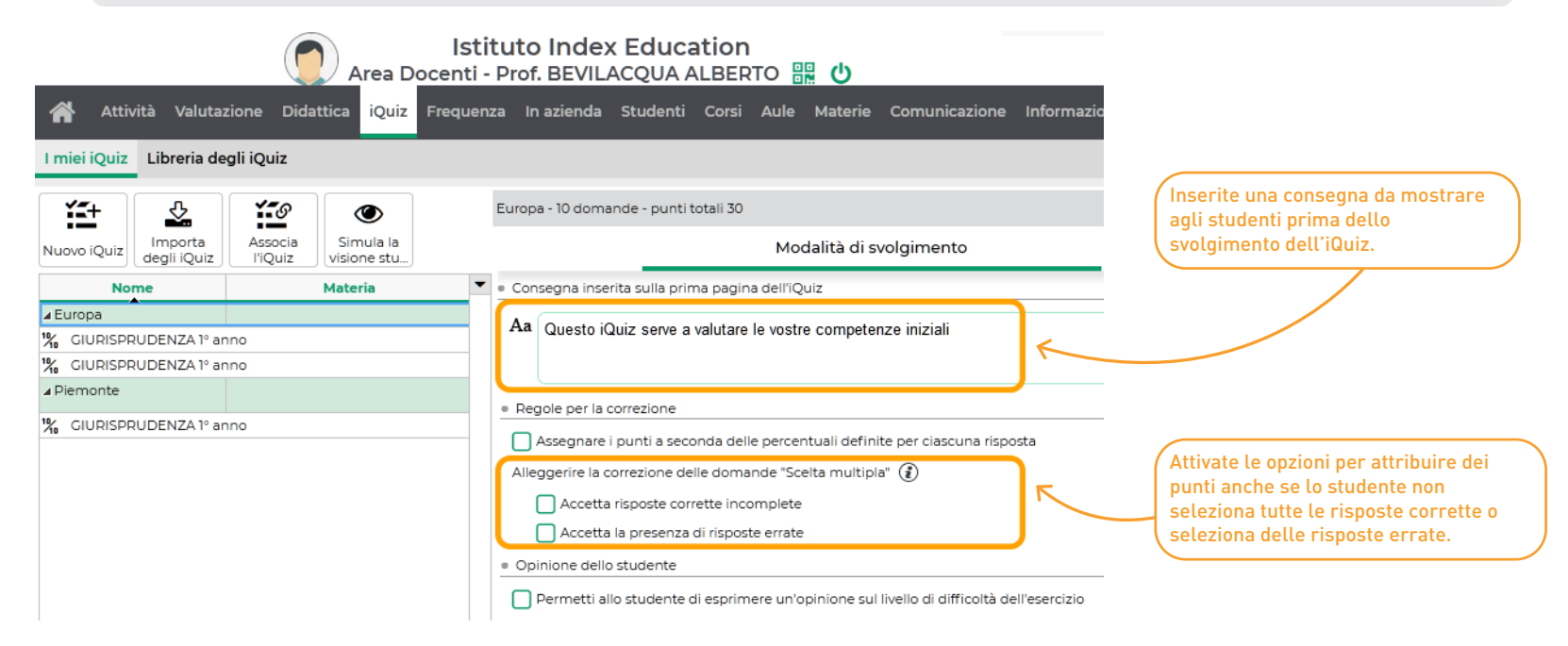

# ⊘ Percentuali di punti per le risposte degli iQuiz

É ora possibile parametrare il peso delle risposte corrette o errate, definendo per ognuna di esse una percentuale di punti.

|                                                                             | Inserimento delle domande                                     | Modalità di svolgimento                                      | Risultati                                                                                                    |
|-----------------------------------------------------------------------------|---------------------------------------------------------------|--------------------------------------------------------------|----------------------------------------------------------------------------------------------------|
|                                                                             | Aaaiunai una domanda                                          |                                                              |                                                                                                    |
| ate una domanda a <i>Scelta Unica</i><br>elta Multipla e attivate l'opzione | <ul> <li>O Scelta unica</li> <li>✓ Scelta multipla</li> </ul> | Modifica di una domanda "                                    | Scelta multipla"                                                                                                    |
| inserire la ponderazione.                                                   | 1 Risposta da inserire - Valore numerico Nom                  | Scena 2                                                      | Punti                                                                                                    |
|                                                                             | T Risposta da inserire - Testo                                | nciato                                                       |                                                                                                    |
|                                                                             | Spelling B                                                    | $I \ Q \ = = = = = Arial \ \lor 13px \ \lor \ \underline{A}$ | $\checkmark \checkmark \checkmark \land \land \land \land \land \land \land \land \land \land \land \land \land \land \land \land \land$ |
|                                                                             | <-> Associazione                                              | sa accade nena seconda scena?                                |                                                                                                    |
|                                                                             | The Cloze - risposta aperta                                   | nserisci una percentuale di punti per ciascuna risposta 🕡    |                                                                                                    |
|                                                                             | Cloze - elenco unico                                          | % punti Risposte proposte Con form                           | attazione Immagine Commento facoltati                                                                                                    |
|                                                                             | Cloze - elenco variabile                                      | Coporre una risposta                                         |                                                                                                    |
|                                                                             | Maggiori informazioni                                         | 20 % La scena di svolge a Tebe                               |                                                                                                    |
|                                                                             |                                                               | -20 % La sfinge blocca l'accesso alla città uccidendo        | i visitatori                                                                                                    |
|                                                                             |                                                               | 30 % 🗾 La sfinge caccia le sue vittime                       |                                                                                                    |
| Assegnate una % positiva alle ri                                            | sposte corrette.                                              | La sfinge inganna le sue vittime                             |                                                                                                    |

### Evoluzione degli iQuiz del tipo «Associazione»

### Possibilità per i docenti di preparare degli esercizi in cui bisogna associare un testo, un'immagine o un suono.

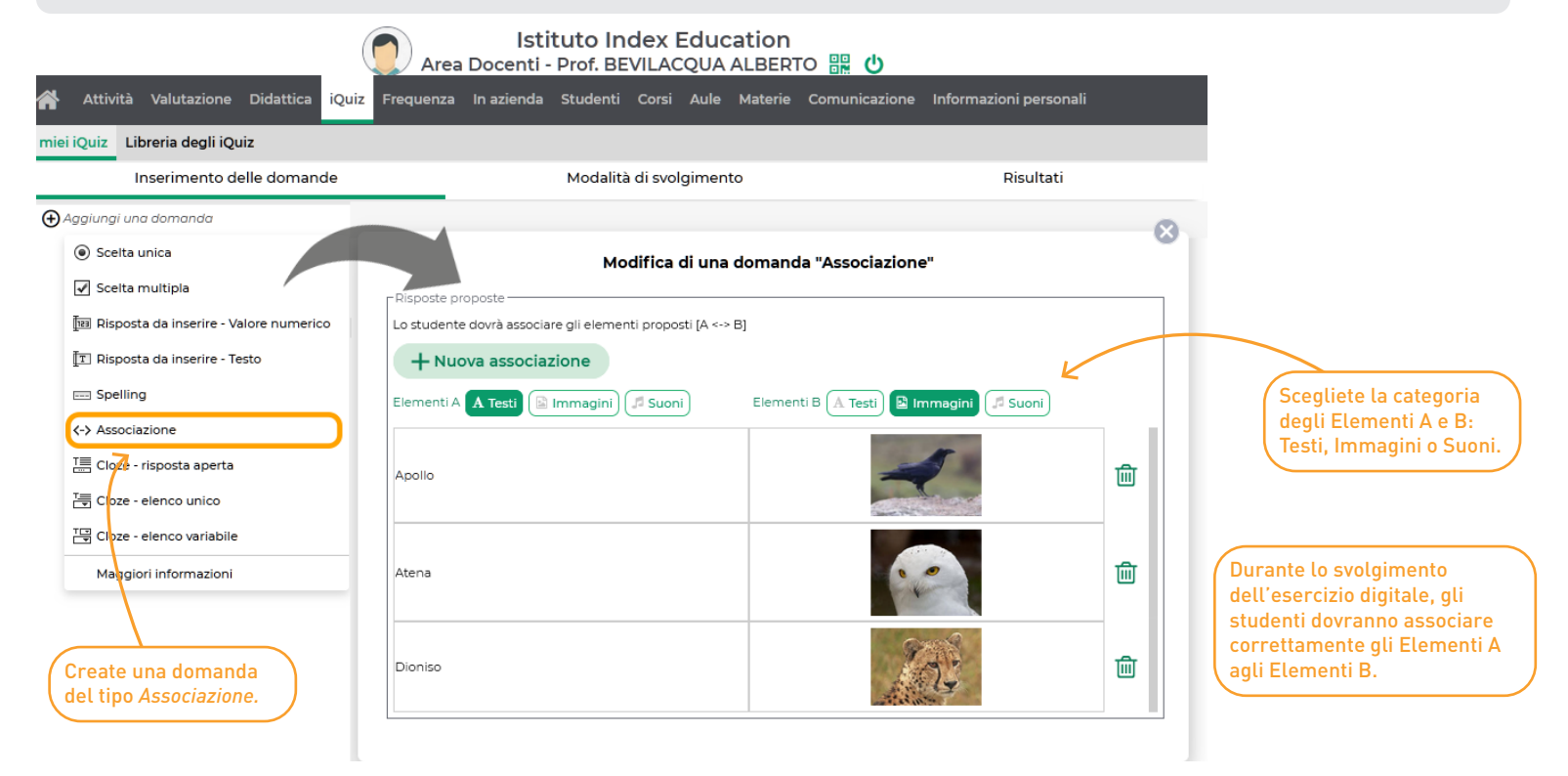

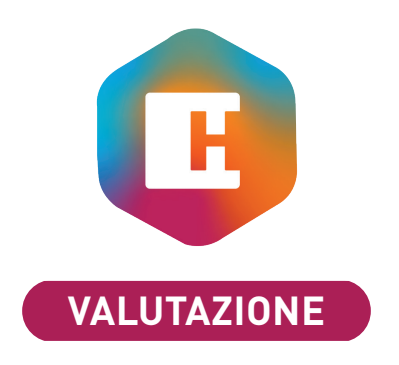

| Base di valutazione oltre 100                                     | 20 |
|-------------------------------------------------------------------|----|
| Gestione dei voti rifiutati                                       | 21 |
| Estrazione degli studenti a partire dalla «Tabella dei risultati» | 22 |
| Visualizzazione dei servizi della pagella pluriennale             | 23 |

# ⊘ Base di valutazione oltre 100

Possibilità di impostare la base di valutazione fino a 999 e di creare servizi di valutazione con basi differenti.

|                                                                                                    |                                          |                                                                                                    | H                                                                               |                                                                                                    |                                                                                                    | Parametri                                  |                                            | ×                                                                                                |
|----------------------------------------------------------------------------------------------------|------------------------------------------|----------------------------------------------------------------------------------------------------|---------------------------------------------------------------------------------|----------------------------------------------------------------------------------------------------|----------------------------------------------------------------------------------------------------|--------------------------------------------|--------------------------------------------|--------------------------------------------------------------------------------------------------|
| Accedete al menu Pa<br>MODULI OPZIONALI >                                                                                             | arametrı ><br>> Valutazio                | ne                                                                                                    | Istituto P                                                                      | Parametri generali   Frequenza   Attività                                                                                                    | Moduli opzionali Alt                                                                                                | ltri dati                                  |                                            |                                                                                                  |
| per definire la vostra<br>generale di valutazio                                                                                       | a base<br>one che sa                     | irà                                                                                                    | Studenti                                                                        | Competenze In azienda Valutazione                                                                                                    | Piani di studi e moduli                                                                                             | Comunicaz                                  | zione                                      |                                                                                                  |
| servizi e alle valutaz                                                                                                    | ioni.                                    |                                                                                                    | Valutazione                                                                     | e                                                                                                    |                                                                                                    |                                            |                                            |                                                                                                  |
|                                                                                                    |                                          |                                                                                                    | Base genera                                                                     | ale di valutazione: <b>110</b> Valore predefinito d                                                                                                    | del voto soglia: 60                                                                                                 | Numero di dec                              | cimali: 0                                  | •                                                                                                |
|                                                                                                    |                                          |                                                                                                    | Base di valu                                                                    | utazione per la media annuale generale: 100                                                                                                    | 0 Attiva la<br>✔ Visualizz                                                                                          | i lode; valore della<br>za in rosso i voti | a lode:<br>al di sotto c                   | 1<br>del voto soglia                                                                             |
|                                                                                                    |                                          |                                                                                                    |                                                                                 |                                                                                                    |                                                                                                    |                                            |                                            |                                                                                                  |
| orario   Resoconti   Didattica<br>ervizi di valutazione 🛛 📰 1                                                                         | Valutazio                                | ne Frequenza<br>nento dei voti                                                                                                    | a   In azieno                                                                   | da   Comunicazione 🛛 🛛 📿 ★ < 🚿<br>Jei voti   Pagelle   Riepilogo   Pagella plurier                                                                                                    | nnale Risultati Perio                                                                                               | odi di valutazion                          | 10                                         |                                                                                                  |
| orario   Resoconti   Didattica<br>ervizi di valutazione 📰 🚺<br>Corsi 🔹                                                                | Valutazio                                | ne Frequenza<br>nento dei voti<br>SCIENZE DELLA                                                                                                    | a   In aziend<br>  Libretti d<br>A COMUNICA                                     | da   Comunicazione 🕨 Q ★ < ><br>lei voti   Pagelle   Riepilogo   Pagella plurier<br>NZIONE 1º Anno - Moduli e servizi di valutazione Tr                                                                                                    | nnale   Risultati   Perio<br>Tutti i servizi / tutti i periodi                                                      | odi di valutazion                          | ie                                         |                                                                                                  |
| rario   Resoconti   Didattica<br>ervizi di valutazione 📰 🚺<br>Corsi 🔹<br>Nome                                                         | Valutazio                                | ne Frequenzi<br>nento dei voti<br>SCIENZE DELL/<br>Materi                                                                                                    | a   In aziend<br>  Libretti d<br>A COMUNICA<br>ia 4                             | da   Comunicazione   H Q 🜟 < ><br>lei voti   Pagelle   Riepilogo   Pagella plurier<br>IZIONE 1º Anno - Moduli e servizi di valutazione Ti<br>Corso (*)                                                                                                    | nnale Risultati Perio<br>Tutti i servizi / tutti i periodi<br>Docenti                                               | i valutazion<br>• T                        | e Q                                        | In seguito, potre                                                                                |
| rario   Resoconti   Didattica<br>rvizi di valutazione 📰 🚺<br>Corsi 🔹<br>Nome                                                          | Valutazio                                | Frequenza<br>nento dei voti<br>SCIENZE DELLA<br>Materi<br>© Crea dei mo                                                                                                    | a   In azienci<br>  Libretti d<br>A COMUNICA:<br>ia 4<br>duli e servizi d       | da   Comunicazione   H Q 🚖 < ><br>lei voti   Pagelle   Riepilogo   Pagella plurier<br>VZIONE 1º Anno - Moduli e servizi di valutazione T<br>Corso (*)                                                                                                    | nnale Risultati Perio<br>Tutti i servizi / tutti i periodi<br>Docenti                                               | i 🔹 Bas                                    | e Q                                        | In seguito, potre<br>personalizzare la<br>dei servizi di valu                                    |
| rario   Resoconti   Didattica rvizi di valutazione  Corsi  Nome Crea un corso NENZE DELLA COMUNICAZIONE 1                             | Valutazio                                | Prequenzi<br>mento dei voti<br>SCIENZE DELL/<br>∰ Crea dei mo<br>EC. POLITICA<br>FC. POLITICA                                                                                                    | a   In azienc<br>  Libretti d<br>A COMUNICA:<br>ia duli e servizi d             | da   Comunicazione                                                                                                    | nnale Risultati Perio<br>Tutti i servizi / tutti i periodi<br>Docenti                                               | i valutazion<br>F                          | e Q                                        | In seguito, potre<br>personalizzare la<br>dei servizi di valu<br>e delle singole                 |
| ario   Resoconti   Didattica<br>rvizi di valutazione<br>corsi<br>Nome<br>Crea un corso<br>CIENZE DELLA COMUNICAZIONE 1                | Valutazio<br>Inserir<br>Q<br>F1<br>*Anno | Prequenza<br>mento dei voti<br>SCIENZE DELLA<br>Materi<br>⊕ Crea dei mo<br>EC. POLITICA<br>EC. POLITICA<br>EC. POLITICA                                                                                 | a   In azienci<br>  Libretti d<br>A COMUNICA:<br>ia 4<br>duli e servizi d       | da Comunicazione A Q A Comunicazione A Q A Comunicazione A Q A Comunicazione A Q A Comunicazione A Corso A Corso A Cor | nnale Risultati Perior<br>Tutti i servizi / tutti i periodi<br>Docenti<br>Prof. CANNELLA MIRKO                      | i  Base                                    | e Q<br>F<br>100<br>100                     | In seguito, potre<br>personalizzare la<br>dei servizi di valu<br>e delle singole<br>valutazioni. |
| rario   Resoconti   Didattica<br>rvizi di valutazione<br>Corsi<br>Nome<br>O Crea un corso<br>CIENZE DELLA COMUNICAZIONE 1             | Valutazio<br>Inserir<br>Anno             | EC. POLITICA<br>EC. POLITICA<br>EC. POLITICA<br>EC. POLITICA                                                                                                    | a   In azienci<br>  Libretti d<br>A COMUNICA:<br>ia 4<br>duli e servizi d<br>CA | da Comunicazione H Q + < ><br>dei voti Pagelle Riepilogo Pagella plurier<br>ZIONE 1º Anno - Moduli e servizi di valutazione T<br>Corso &<br>di valutazione<br>SCIENZE DELLA COMUNICAZIONE 1º Anno<br>SCIENZE DELLA COMUNICAZIONE 1º Anno<br>SCIENZE DELLA COMUNICAZIONE 1º Anno                                                                                                    | nnale Risultati Perio<br>Tutti i servizi / tutti i periodi<br>Docenti<br>Prof. CANNELLA MIRKO<br>Prof. DUSIO ENRICO | i  Base                                    | e Q<br>100<br>100<br>100<br>00<br>00       | In seguito, potre<br>personalizzare la<br>dei servizi di valu<br>e delle singole<br>valutazioni. |
| rario   Resoconti   Didattica<br>ervizi di valutazione IIII (<br>Corsi  Vome Crea un corso Crea un corso CENZE DELLA COMUNICAZIONE 11 | Valutazio                                | Prequenza<br>nento dei voti<br>SCIENZE DELLA<br>Materi<br>⊕ Crea dei mo<br>EC. POLITICA<br>EC. POLITICA<br>EC. POLITICA<br>EC. POLITICA<br>EC. POLITICA<br>EC. POLITICA<br>EC. POLITICA<br>EC. POLITICA | a   In azieno<br>  Libretti d<br>A COMUNICA:<br>ia 4<br>duli e servizi d        | da Comunicazione H Q + < ><br>lei voti Pagelle Riepilogo Pagella plurier<br><b>ZIONE 1º Anno - Moduli e servizi di valutazione</b><br><b>Corso</b><br><b>i</b> valutazione<br>SCIENZE DELLA COMUNICAZIONE 1º Anno<br>SCIENZE DELLA COMUNICAZIONE 1º Anno<br>SCIENZE DELLA COMUNICAZIONE 1º Anno                                                                                                    | nnale Risultati Perio<br>Tutti i servizi / tutti i periodi<br>Docenti<br>Prof. CANNELLA MIRKO<br>Prof. DUSIO ENRICO | i  Base                                    | e Q<br>100<br>100<br>100<br>00<br>00<br>00 | In seguito, potre<br>personalizzare la<br>dei servizi di valu<br>e delle singole<br>valutazioni. |

# ⊘ Gestione dei voti rifiutati

Possibilità di indicare che un voto è stato rifiutato dallo studente e non verrà calcolato nella media.

Nella scheda di *Inserimento dei voti*, per mantenere lo storico dei voti rifiutati da parte degli studenti, digitate *R* e poi *Invio* per inserire la dicitura corrispondente al *Rifiuto del voto*.

Non sarà conteggiato nel calcolo della media dello studente.

|                            |               |           |          | Alea D     | Scenti - Piol. BEVILACQUA ALBERTO                                            |
|----------------------------|---------------|-----------|----------|------------|------------------------------------------------------------------------------|
| Attività Valuta            | zione Didatti | ica iQuiz | Freque   | enza In az | zienda Studenti Corsi Aule Materie Comunicazione Informazioni personali      |
| Moduli e servizi di valuta | azione Inseri | mento dei | voti Ver | rifiche Li | bretto dei voti 🛛 Pagella 🗸 🛛 Riepilogo 🛛 Risultati 🗸                        |
| Inserimento dei voti       | GIURISPRUDE   | NZA 1º an | ~ s      | Semestre 1 | V DIRITTO COMPARATO - GIURISPRUDENZA 1º anno - Prof. BEVILACQUA V            |
| Crea valutazione           |               | 13/09     | 24/09    | 27/09 V    | ß                                                                            |
| 19 studenti                | Media         | 1         | 1        | 1          | 8                                                                            |
| ABBATE GIULIO              | 21            | 18        | 21       | 25         | Metodo di calcolo della media di ARGENTO ASIA                                |
| ACCOSSATO STEFANO          | 28            | 30        | 25       | 28         |                                                                              |
| AGUS MILENA                | 28            | 25        |          | 30L        | Media del servizio "DIRITTO COMPARATO" calcolata a partire delle valutazioni |
| ARGENTO ASIA               | <b>22</b>     | 18        | 25       | Rifiu      | 25 + 18                                                                      |
| BALAN VITTORIA             | 27            | 30        | 26       | 26         | = 22                                                                         |
| BIGNARDI DARIA             | 25            | 25        |          | 25         |                                                                              |
| CAMPANILE MORGANA          | 23            | 28        |          | 18         |                                                                              |
| CARTA MARIA                | 18            | 18        |          | 18         |                                                                              |
| CONSANO LETIZIA            | 22            | 20        | 24       |            | Chiudi                                                                       |
| CREMONINI MATTEO           | 30            | 30        |          |            |                                                                              |
| DAMIANI DAMIANO            | 25            | 25        |          |            |                                                                              |

Istituto Index Education

# ⊘ Estrazione degli studenti a partire dalla «Tabella dei risultati»

### Possibilità di estrarre una selezione di studenti per creare facilmente le attività di recupero.

| Servizi di valutazione       Inserimento dei voti       Libretti dei voti       Pagelle       Riepilogo       Pagella pluriennale       Risultati       Einit einit       Periodi di valutazione         Corsi                                                                                                    | Orario   Resoconti   Didattica    | Valutazione Frequenza In az      | ienda Comunicazione         | N Q      | * <              | >                   |                   |         |               |         |
|----------------------------------------------------------------------------------------------------|-----------------------------------|----------------------------------|-----------------------------|----------|------------------|---------------------|-------------------|---------|---------------|---------|
| Corsi       CFP-ELETTRIC1 1º Anno e suoi gruppi/opzioni - Medie per studente       Annuale         Nome       Pagella       CITTADIN       COMPETE       DISEGNO       ECONOMIA       ELETTRO                                                                                                    | Servizi di valutazione   Inserime | nto dei voti 🛛 Libretti dei voti | Pagelle Riepilogo P         | agella p | luriennale       | Risultat            | i 🌐 🗠             | Periodi | di valutazio  | ne      |
| NomePagellaCITTADIN<br>E POCOMPETE<br>DIGITALEDISEGNOECONOMIA<br>E                                                                                                    | Corsi 🔹                           | CFP-ELETTRICI 1º Anno e suoi gr  | ruppi/opzioni - Medie per s | tudente  | Annuale          | -                   |                   |         |               |         |
|                                                                                                    | Nome Q                            |                                  | Pagella                     |          | CITTADIN<br>E PO | COMPETE<br>DIGITALE | COMPETE<br>CHIAVE | DISEGNO | ECONOMIA<br>E | ELETTRO |
| CFP-ACCONCIATURA 3° Anno         Sospensione di giudizio         24         26         19         25         19         27           CFP-CUCINA 2° Anno         BIASSO CHRISTIAN         23         Sospensione di giudizio         25         23         27         27         21         21           CFP-CUCINA 2° Anno         BIAMINO CARMELA         25         Sospensione di giudizio         23         26         27         22         23         23           D ECONOMIA 1° anno         BOSIA ALBERTO         Estrai gli studenti selezionati         judizio         26         21         23         22         23         20           D ECONOMIA 2° anno         FASSINA         24         Ammesso         27         26         24         Ass         20         20           D FASHION DESIGN         FERRARAARIANNA         23         Sospensione di giudizio         21         23         21         21         25         24           D GIURISPRUDENZA 1° anno         FERRARAARIANNA         23         Sospensione di giudizio         22         25         21         27         24         26           D GIURISPRUDENZA 2° anno         GALLO ALESSANDRO         24         Ammesso         25         28         27         21                                                                                                    | Crea un corso                     | 26 studenti                      | Media gen. Esito            |          | 1                | 1                   | 1                 | 1       | 1             | 1       |
| CFP-CUCINA 2* Anno         Description         Description <td>CFP-ACCONCIATURA 3º Anno</td> <td>BASSO CHRISTIAN</td> <td>23 Sospensione di</td> <td>giudizio</td> <td>24</td> <td>26</td> <td>19</td> <td>25</td> <td>19</td> <td>27</td> | CFP-ACCONCIATURA 3º Anno          | BASSO CHRISTIAN                  | 23 Sospensione di           | giudizio | 24               | 26                  | 19                | 25      | 19            | 27      |
| CFP-ELETTRICI 1* Anno         BOERO BARBARA         Estrai gli studenti selezionati         judizio         23         26         27         22         23         23           b         ECONOMIA 1* anno         BOSIAALBERTO         Modifica l'esito a piè di pagella         21         23         22         23         20           b         ECONOMIA 2* anno         FALLETTAALESSAN         Modifica l'esito a piè di pagella         21         19         21         19         27         28           b         ECONOMIA 3* anno         FASSIONE AURORA         24         Ammesso         27         26         24         Ass         20         20           b         GIURISPRUDENZA 1* anno         FERRARAARIANNA         23         Sospensione di giudizio         21         23         21         21         25         24           b         GIURISPRUDENZA 2* anno         FERRARAARIANNA         23         Sospensione di giudizio         22         25         21         27         24         26           b         GIURISPRUDENZA 3* anno         FRANCO ANNA MARIA         24         Ammesso         25         28         27         21         19         22           b         INTERIOR DESIGN 1* anno         GALLO ALESSAIDRO <td>CFP-CUCINA 2° Anno</td> <td>BIAMINO CARMELA</td> <td>25 Sospensione di</td> <td>giudizio</td> <td>25</td> <td>23</td> <td>27</td> <td>27</td> <td>27</td> <td>21</td>                                                                                                    | CFP-CUCINA 2° Anno                | BIAMINO CARMELA                  | 25 Sospensione di           | giudizio | 25               | 23                  | 27                | 27      | 27            | 21      |
| D         ECONOMIA 1° anno         BOSIA ALBERTO         Modifica l'esito a piè di pagella         udizio         26         21         23         22         23         20           D         ECONOMIA 2° anno         FALLETTA ALESSAN         Modifica l'esito a piè di pagella         21         19         21         19         27         28           D         ECONOMIA 3° anno         FASSINE AURORA         24         Ammesso         27         26         24         Ass         20         20           D         FASHION DESIGN         FERRARA ARIANNA         23         Sospensione di giudizio         21         23         21         21         25         24           D         GIURISPRUDENZA 1° anno         FERRERO ANDREA         23         Ammesso         29         17         29         16         24         23           D         GIURISPRUDENZA 2° anno         FRANCO ANNA MARIA         24         Ammesso         25         28         27         21         19         22           D         INTERIOR DESIGN 1° anno         GALLO ALESSANDRO         24         Ammesso         25         30         23         26         26         25           D         INTERIOR DESIGN 2° anno         24<                                                                                                    | CFP-ELETTRICI 1º Anno             | BOERO BARBARA                    | li studenti selezionati     | iudizio  | 23               | 26                  | 27                | 22      | 23            | 23      |
| ECONOMIA 2° anno         FALLETTA ALESSAN         Modifica l'esito a piè di pagella         21         19         21         19         27         28           ECONOMIA 3° anno         ECONOMIA 3° anno         FASSIONE AURORA         24         Ammesso         27         26         24         Ass         20         20           FASHION DESIGN         FERRARA ARIANNA         23         Sospensione di giudizio         21         23         21         21         25         24           GIURISPRUDENZA 1° anno         GIURISPRUDENZA 2° anno         FORNACA CARLA         24         Sospensione di giudizio         22         25         21         27         24         26           GIURISPRUDENZA 3° anno         FRANCO ANNA MARIA         24         Ammesso         25         28         27         21         19         22           INTERIOR DESIGN 1° anno         GALLO ALESSANDRO         24         Ammesso         25         30         23         26         26         25           INTERIOR DESIGN 2° anno         GIULIANO ALESSIO         24         Sospensione di giudizio         25         27         21         21         28         24           SCIENZE DELLA COMUNICAZIONE         LAZZARO ANTONELLA         24         Ammesso <td>ECONOMIA 1º anno</td> <td>BOSIAALBERTO</td> <td>in stadenti selezionati</td> <td>iudizio</td> <td>26</td> <td>21</td> <td>23</td> <td>22</td> <td>23</td> <td>20</td>                                                                                                    | ECONOMIA 1º anno                  | BOSIAALBERTO                     | in stadenti selezionati     | iudizio  | 26               | 21                  | 23                | 22      | 23            | 20      |
| D         ECONOMIA 3° anno         FASSONE AURORA         24         Ammesso         27         26         24         Ass         20         20           D         FASHION DESIGN         FERRARAARIANNA         23         Sospensione di giudizio         21         23         21         21         25         24           D         GIURISPRUDENZA 1° anno         FERRARAARIANNA         23         Sospensione di giudizio         22         25         21         27         24         26           D         GIURISPRUDENZA 2° anno         FRANCO ANNA MARIA         24         Sospensione di giudizio         22         25         21         27         24         26           D         GIURISPRUDENZA 3° anno         FRANCO ANNA MARIA         24         Ammesso         25         28         27         21         19         22           D         INTERIOR DESIGN 1° anno         GALLO ALESSAIDRO         24         Ammesso         25         30         23         26         26         25           D         INTERIOR DESIGN 2° anno         GIULIANO ALESSIO         24         Sospensione di giudizio         25         27         21         21         28         24           SCIENZE DELLA COMUNICAZIONE                                                                                                    | ECONOMIA 2º anno                  | FALLETTAALESSAN                  | ca l'esito a piè di pagella |          | 21               | 19                  | 21                | 19      | 27            | 28      |
| D         FASHION DESIGN         FERRARAARIANNA         23         Sospensione di giudizio         21         23         21         21         25         24           D         GIURISPRUDENZA 1° anno         FERRERO ANDREA         23         Ammesso         29         17         29         16         24         23           D         GIURISPRUDENZA 2° anno         FORNACA CARLA         24         Sospensione di giudizio         22         25         21         27         24         26           D         GIURISPRUDENZA 3° anno         FRANCO ANNA MARIA         24         Ammesso         25         28         27         21         19         22           D         INTERIOR DESIGN 1° anno         GALLO ALESSANDRO         24         Ammesso         25         30         23         26         26         25           D         INTERIOR DESIGN 2° anno         GIULIANO ALESSIO         24         Sospensione di giudizio         25         27         21         21         28         24           SCIENZE DELLA COMUNICAZIONE         LAZZARO ANTONELLA         24         Ammesso         21         24         21         26         24         21           MAGGIORAANGELO         23         Sospensio                                                                                                    | ECONOMIA 3º anno                  | FASSONE AURORA                   | 24 Ammesso                  | -        | 27               | 26                  | 24                | Ass     | 20            | 20      |
| D         GIURISPRUDENZA 1* anno         FERRERO ANDREA         23         Ammesso         29         17         29         16         24         23           D         GIURISPRUDENZA 2* anno         FORNACA CARLA         24         Sospensione di giudizio         22         25         21         27         24         26           D         GIURISPRUDENZA 3* anno         FRANCO ANNA MARIA         24         Ammesso         25         28         27         21         19         22           D         INTERIOR DESIGN 1* anno         GALLO ALESSANDRO         24         Ammesso         25         30         23         26         26         25           D         INTERIOR DESIGN 2* anno         GIULIANO ALESSIO         24         Sospensione di giudizio         25         27         21         21         28         24           SCIENZE DELLA COMUNICAZIONE         LAZZARO ANTONELLA         24         Ammesso         21         24         21         26         24         21           MAGGIORAANGELO         23         Sospensione di giudizio         16         18         22         26         25         21                                                                                                    | > FASHION DESIGN                  | FERRARAARIANNA                   | 23 Sospensione di           | giudizio | 21               | 23                  | 21                | 21      | 25            | 24      |
| D         GIURISPRUDENZA 2* anno         FORNACA CARLA         24         Sospensione di giudizio         22         25         21         27         24         26           D         GIURISPRUDENZA 3* anno         FRANCO ANNA MARIA         24         Ammesso         25         28         27         21         19         22           D         INTERIOR DESIGN 1* anno         GALLO ALESSANDRO         24         Ammesso         25         30         23         26         26         25           D         INTERIOR DESIGN 2* anno         GIULIANO ALESSIO         24         Sospensione di giudizio         25         27         21         21         28         24           SCIENZE DELLA COMUNICAZIONE         LAZZARO ANTONELLA         24         Ammesso         21         24         21         26         24         21           MAGGIORAANGELO         23         Sospensione di giudizio         16         18         22         26         25         21                                                                                                    | D GIURISPRUDENZA 1° anno          | FERRERO ANDREA                   | 23 Ammesso                  |          | 29               | 17                  | 29                | 16      | 24            | 23      |
| D         GIURISPRUDENZA 3° anno         FRANCO ANNA MARIA         24         Ammesso         25         28         27         21         19         22           D         INTERIOR DESIGN 1° anno         GALLO ALESSANDRO         24         Ammesso         25         30         23         26         26         25           D         INTERIOR DESIGN 2° anno         GIULIANO ALESSIO         24         Sospensione di giudizio         25         27         21         21         28         24           SCIENZE DELLA COMUNICAZIONE         LAZZARO ANTONELLA         24         Ammesso         21         24         21         26         24         21           MAGGIORAANGELO         23         Sospensione di giudizio         16         18         22         26         25         21                                                                                                    | GIURISPRUDENZA 2° anno            | FORNACA CARLA                    | 24 Sospensione di           | giudizio | 22               | 25                  | 21                | 27      | 24            | 26      |
| D INTERIOR DESIGN 1° anno         GALLO ALESSANDRO         24         Ammesso         25         30         23         26         26         25           D INTERIOR DESIGN 2° anno         GIULIANO ALESSIO         24         Sospensione di giudizio         25         27         21         21         28         24           SCIENZE DELLA COMUNICAZIONE         LAZZARO ANTONELLA         24         Ammesso         21         24         21         26         24         21           MAGGIORAANGELO         23         Sospensione di giudizio         16         18         22         26         25         21                                                                                                    | D GIURISPRUDENZA 3° anno          | FRANCO ANNA MARIA                | 24 Ammesso                  |          | 25               | 28                  | 27                | 21      | 19            | 22      |
| D INTERIOR DESIGN 2* anno         GIULIANO ALESSIO         24         Sospensione di giudizio         25         27         21         21         28         24           SCIENZE DELLA COMUNICAZIONE         LAZZARO ANTONELLA         24         Ammesso         21         24         21         26         24         21           MAGGIORAANGELO         23         Sospensione di giudizio         16         18         22         26         25         21                                                                                                    | D INTERIOR DESIGN 1° anno         | GALLO ALESSANDRO                 | 24 Ammesso                  |          | 25               | 30                  | 23                | 26      | 26            | 25      |
| SCIENZE DELLA COMUNICAZIONE         LAZZARO ANTONELLA         24         Ammesso         21         24         21         26         24         21           MAGGIORAANGELO         23         Sospensione di giudizio         16         18         22         26         25         21                                                                                                    | D INTERIOR DESIGN 2° anno         | GIULIANO ALESSIO                 | 24 Sospensione di           | giudizio | 25               | 27                  | 21                | 21      | 28            | 24      |
| MAGGIORAANGELO         23         Sospensione di giudizio         16         18         22         26         25         21                                                                                                    | SCIENZE DELLA COMUNICAZIONE       | LAZZARO ANTONELLA                | 24 Ammesso                  |          | 21               | 24                  | 21                | 26      | 24            | 21      |
|                                                                                                    |                                   | MAGGIORAANGELO                   | 23 Sospensione di           | giudizio | 16               | 18                  | 22                | 26      | 25            | 21      |

Selezionate gli studenti tenendo premuto il tasto CTRL, fate un clic destro ed estraeteli.

### ⊘ Visualizzazione dei servizi della pagella pluriennale

### Nell'elenco dei servizi di valutazione, potete scegliere di visualizzare anche i servizi della pagella pluriennale.

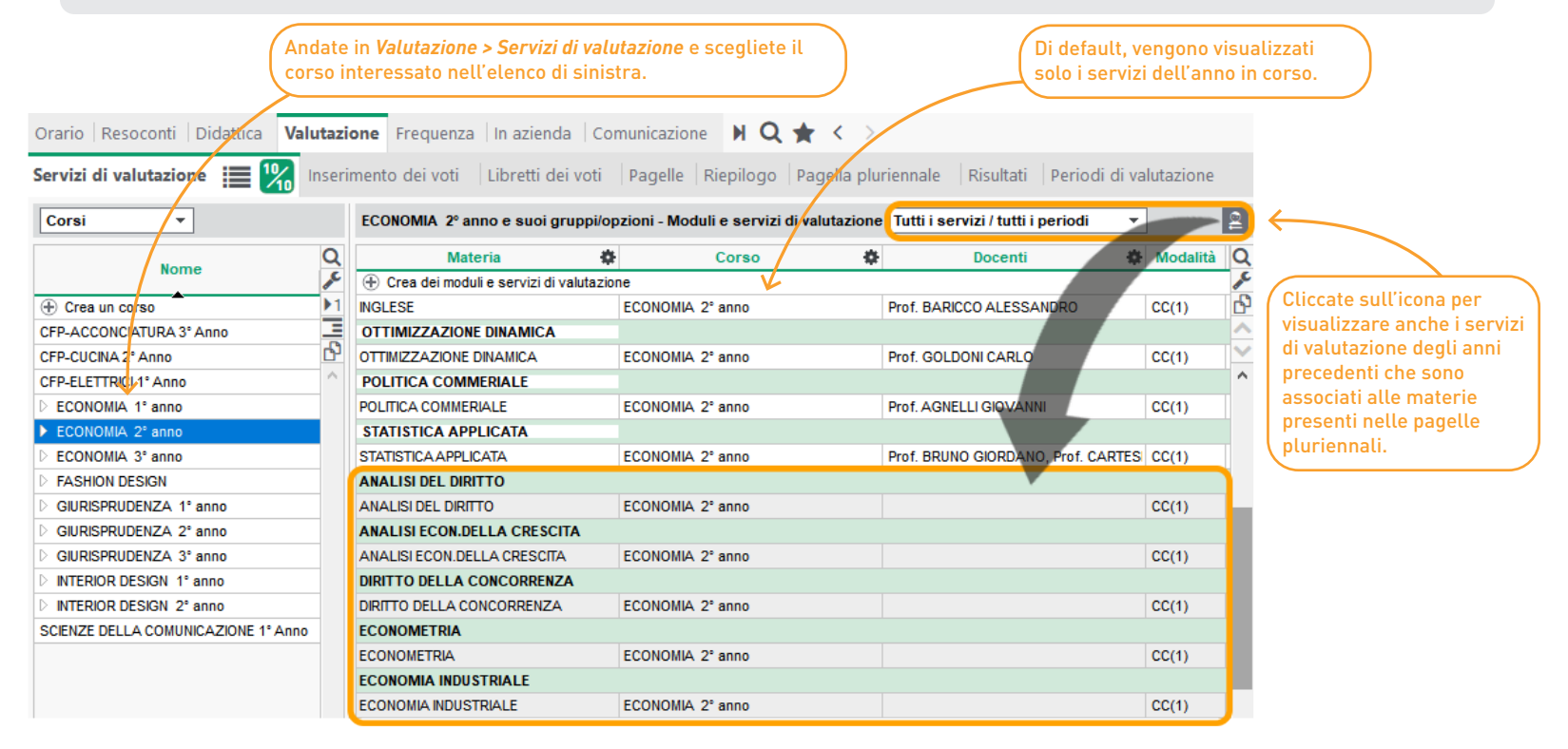

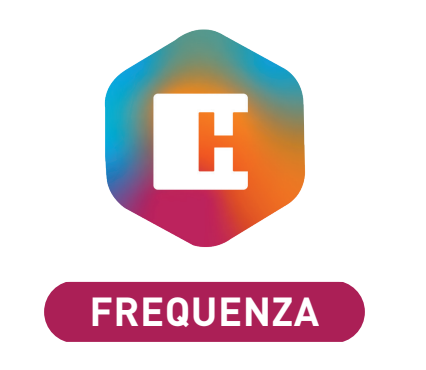

| Attività perse filtrabili per corso                            | . 26 |
|----------------------------------------------------------------|------|
| Nuova visualizzazione: resoconto delle presenze degli studenti | . 27 |

# ⊘ Attività perse filtrabili per corso

Visualizzate le attività non svolte degli studenti di un determinato corso grazie al nuovo filtro.

| Inserimento <b>Riepi</b>              | ilogo 🔝 🛗 🚺            | Studenti Ge | enitori Gestion   | ne degli appelli 🛛 A                                    | Assenteismo        |       |                  |                             |          |             |             |             |  |  |  |
|---------------------------------------|------------------------|-------------|-------------------|---------------------------------------------------------|--------------------|-------|------------------|-----------------------------|----------|-------------|-------------|-------------|--|--|--|
| Elenco delle attività p               | oerse dagli studenti 🛛 | ſutto       | ▼ dal lunedì      | 6 settembre 2021                                        | ▼ al sabato 10 s   | etten | nbre 20          | 22 🔻 😶 Corsi                | (3/13) 🚺 |             |             |             |  |  |  |
| Criteri di visualizzazion             | e                      |             |                   |                                                         |                    |       |                  |                             |          |             |             |             |  |  |  |
| Prendi in consideraz                  | tione:                 |             | Calcola le assenz | e nel formato Ore per                                   | rse 🔻              |       |                  |                             |          |             |             |             |  |  |  |
| <ul> <li>Tutte le attività</li> </ul> |                        |             | In numero d       | H                                                       |                    |       |                  | Corsi                       |          |             |             | ×           |  |  |  |
| ⊖ Unicamente le att                   | ività obbligatorie     |             | ○ In percentua    | Solamente le risorse est Tipologie Almeno una specifica | ratte              |       | Mostra po        | r: Ordine alfabetico        | Corsi    | ī           |             | <b>\$</b> Q |  |  |  |
| Studente 👸                            | Materia 🛱              | Tipo        |                   | O Tutte le specifiche                                   |                    | _     | CFP-             | ACCONCIATURA 3º Anno        |          |             |             | ^           |  |  |  |
| AMERIO FRANCESCA                      |                        |             |                   | A stituto (0/3)                                         |                    |       | CFP.             | ELETTRICI 1º Anno           |          |             |             |             |  |  |  |
| AMERIO FRANCESCA                      | FRANCESE               |             |                   | Centro formazione                                       |                    |       | ECONOMIA 1º anno |                             |          |             |             |             |  |  |  |
| AMERIO FRANCESCA                      | FRANCESE               | Lezione     |                   | Università                                              |                    |       | ECONOMIA 2º anno |                             |          |             |             |             |  |  |  |
| AMERIO FRANCESCA                      | FRANCESE               | Lezione     | Prof.ssa /        |                                                         |                    |       | ECO              | NOMIA 3º anno<br>HON DESIGN |          |             |             |             |  |  |  |
| AMERIO FRANCESCA                      | FRANCESE               | Lezione     | Prof.ssa          |                                                         |                    | ~     | 3 13             |                             |          |             |             | >           |  |  |  |
| AMERIO FRANCESCA                      | INGLESE TECNICO        |             |                   |                                                         |                    |       |                  |                             |          |             | Annulla     | Conforma    |  |  |  |
| AMERIO FRANCESCA                      | INGLESE TECNICO        | Lezione     |                   |                                                         |                    |       |                  |                             |          |             | Annula      | Comernia    |  |  |  |
| AMERIO FRANCESCA                      | INGLESE TECNICO        | Lezione     | Prof.ssa /        | ALBERTI ELISABETTA                                      |                    |       |                  |                             |          |             |             |             |  |  |  |
| AMERIO FRANCESCA                      | INGLESE TECNICO        | Lezione     | Prof.ssa /        | LBERTI ELISABETTA                                       | CFP-CUCINA 2° Anno | 1     | 09/11 d          | alle 15h15 alle 16h15       | Sì       | Problema d  | i trasporti |             |  |  |  |
| AMERIO FRANCESCA                      | LINGUA INGLESE         |             |                   |                                                         |                    |       |                  |                             |          |             |             |             |  |  |  |
| AMERIO FRANCESCA                      | LINGUA INGLESE         | Lezione     |                   |                                                         |                    |       |                  |                             |          |             |             |             |  |  |  |
| AMERIO FRANCESCA                      | LINGUA INGLESE         | Lezione     | Prof.ssa [        | ONDINI ADA                                              |                    |       |                  |                             |          |             |             |             |  |  |  |
| AMERIO FRANCESCA                      | LINGUA INGLESE         | Lezione     | Prof.ssa [        | ONDINI ADA                                              | CFP-CUCINA 2° Anno | - 1   | 10/11 d          | alle 9h15 alle 10h15        | Sì       | Problema d  | i trasporti |             |  |  |  |
| AMERIO FRANCESCA                      | LINGUA INGLESE         | Lezione     | Prof.ssa [        | ONDINI ADA                                              | CFP-CUCINA 2° Anno | - 1   | 09/02 d          | alle 9h15 alle 10h15        | No       | Non giustif | cato        |             |  |  |  |
| AMERIO FRANCESCA                      | LINGUA INGLESE         | Lezione     | Prof.ssa [        | ONDINI ADA                                              | CFP-CUCINA 2° Anno | 1     | 01/06 d          | alle 9h15 alle 10h15        | Sì       | Malattia    |             |             |  |  |  |

### Visualizzate il totale di ore di presenza per singolo studente per giorno, per settimana o per mese.

| Scee                                | jliete se vede<br>mese, per se | ere i totali di oro<br>ttimana o per g | e di presenza<br>iorno. |         |                | Cliccate sul<br>sole attività<br>festivi e/o p | la ruot<br>estrat<br>er cont | a denta<br>te, le at<br>abilizza | ta per p<br>tività no<br>are solo | orender<br>on piazz<br>alcune | e in cor<br>ate, le<br>fasce ( | nsideraz<br>attività<br>prarie. | tione le<br>su giorni |
|-------------------------------------|--------------------------------|----------------------------------------|-------------------------|---------|----------------|------------------------------------------------|------------------------------|----------------------------------|-----------------------------------|-------------------------------|--------------------------------|---------------------------------|-----------------------|
| Orario <b>Resoconti</b> Didattica V | /alutazione Fr                 | equenza 🗍 In azien                     | da   Comunicazio        | ne 🕽    | N Q ★ <        | >                                              |                              |                                  |                                   |                               |                                |                                 |                       |
| Materie   Docenti   Corsi   Ragg    | ruppamenti St                  | udenti 🌄 🔽                             | <mark>%</mark> 🛍 🍤      | Aule    |                |                                                |                              |                                  |                                   |                               |                                |                                 |                       |
| Occupazione personalizzata degli s  | tudenti a partire              | tutte le attività 🔿 Pe                 | ermese 🔿 Perse          | ttimana | a 💿 Per giorno |                                                |                              |                                  |                                   |                               |                                | <b>\$</b>                       | 1                     |
| Studente                            | Totale                         | 🗘 Min 🔅                                | Max 🏶                   | G. P    | 22/11          | 23/11                                          | H                            | Para                             | metri lega                        | ati all'occu                  | pazione d                      | egli studer                     | iti X                 |
| ABBATE GIULIO                       | 54h(                           | 00 2h00                                | 8h30                    | 11      | 4h30           | 5h00                                           | Preferen                     | ze di calcol                     | 0                                 |                               |                                |                                 |                       |
| ACCORNERO MONICA                    | 37h(                           | 00 5h00                                | 7h30                    | 6       |                | 6h00                                           | ZS                           | olamente a                       | nartire dalle                     | attività estr                 | atte                           |                                 |                       |
| ACCOSSATO STEFANO                   | 54h(                           | 00 <b>2h00</b>                         | 8h30                    | 11      | 4h30           | 5h00                                           |                              | onteggia le                      | attività non j                    | piazzate                      |                                |                                 |                       |
| ACCOSSATO TAMARA                    | 82h(                           | 00 <b>4h00</b>                         | 9h00                    | 12      | 9h00           | 7h00                                           | C                            | onteggia le                      | attività sui g                    | iorni festivi                 |                                |                                 |                       |
| ADRAGNA CARLOTTA                    | 89h(                           | 00 <b>2h00</b>                         | 11h00                   | 12      | 11h00          | 10h00                                          | Fasce or                     | arie da iono                     | rare                              |                               |                                |                                 |                       |
| AGUS MILENA                         | 54h(                           | 00 <b>2h00</b>                         | 8h30                    | 11      | 4h30           | 5h00                                           | 1 4300 01                    | une du igne                      | lare                              |                               |                                |                                 |                       |
| ALASIO AURELIO                      | 71h                            | 00 5h00                                | 11h00                   | 10      | Eson           | Eson                                           | 08h00                        | Lun.                             | Mar.                              | Mer.                          | Giov.                          | Ven.                            | Sab.                  |
| ALBERTAZZI GIORGIO                  | 88h(                           | 00 <b>4h00</b>                         | 11h00                   | 12      | 11h00          | 10h00                                          |                              | _                                | _                                 |                               | _                              | _                               |                       |
| ALBINONI TOMASO                     | 82h(                           | 00 4h00                                | 9h00                    | 12      | 9h00           | 7h00                                           | 09h00                        |                                  | -                                 | -                             | -                              | -                               |                       |
| ALFIERI LUCA                        | 49h(                           | 00 <b>4h00</b>                         | 6h00                    | 10      | 4h00           |                                                |                              | _                                | _                                 |                               | _                              | _                               |                       |
| ALLAIS ELISA                        | 50h(                           | 00 3h00                                | 7h30                    | 10      | 4h00           |                                                | 10h00                        |                                  | -                                 | -                             | -                              | -                               |                       |
| AMERIO FRANCESCA                    | 64h(                           | 00 5h00                                | 8h00                    | 10      | 6h00           | 8h00                                           |                              | _                                | _                                 |                               | _                              | _                               |                       |
| ANTONACCI SANDRA                    | 59h(                           | 00 <b>2h30</b>                         | 7h00                    | 12      | 5h00           | 4h00                                           | 11h00                        |                                  | -                                 | -                             | -                              | -                               |                       |
| Totale                              | : 18.825h3                     | 30 703h00                              | 2.010h30                |         | 1.587h30       | 1.623h00                                       |                              | _                                | _                                 |                               | _                              | _                               |                       |
| Numero di studenti occupa           | 1                              |                                        |                         |         | 239            | 248                                            | 12h00                        | -                                | -                                 | -                             | _                              | -                               |                       |
| 0 310/310 00                        |                                |                                        |                         |         | <              |                                                |                              |                                  |                                   |                               |                                |                                 |                       |
|                                     |                                |                                        |                         |         |                |                                                |                              |                                  |                                   |                               |                                |                                 |                       |
|                                     |                                |                                        |                         |         |                |                                                |                              |                                  |                                   |                               |                                | Annulla                         | Conferma              |

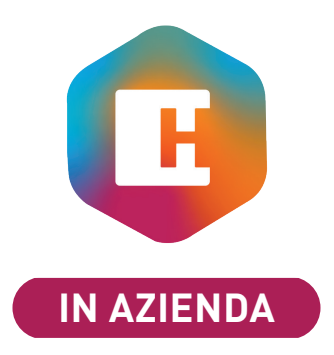

| Nuovi campi e allegati inerenti le aziende             | 30 |
|--------------------------------------------------------|----|
| Gestione delle sedi legali e operative                 | 31 |
| Gestione dell'apprendistato                            | 32 |
| Scheda contatto arricchita                             | 34 |
| Tipologie per gli stage                                | 35 |
| Compilazione dei dati di stage da parte degli studenti | 36 |
| Filtro degli stage in funzione dei corsi               | 37 |
| Scheda di valutazione delle competenze in azienda      | 38 |

# ⊘ Nuovi campi e allegati inerenti le aziende

La scheda delle informazioni aziendali è stata arricchita di tanti nuovi campi utili per gestire stage e apprendistato.

| Orario Resoconti Didattio                   | a   Valutazione   Frequenza <b>In azienda</b> Comun                                | icazione 🕨 | Q 🚖 < >                                                       |                                                                                                    |
|---------------------------------------------|------------------------------------------------------------------------------------|------------|---------------------------------------------------------------|----------------------------------------------------------------------------------------------------|
| Aziende 📃 📽 🗋 🞚                             | Stage Apprendistato Competenze                                                     |            |                                                               |                                                                                                    |
| Aziende                                     | Index Education Italia - Scheda informazioni                                       |            |                                                               |                                                                                                    |
| Ragione Sociale           ⊕ Crea un'azienda | •Azienda<br>Index Education Italia                                                 |            | Attività Principale : Servizi informatici                     |                                                                                                    |
| Computer s.r.l.                             | Viale Fasano 4<br>Chieri 10023                                                     |            | H Informazioni aziendai * Ragione Sociale Nome                | li (ultima modifica : 12:44:40) X commerciale                                                                                                    |
| Index Education Italia<br>Public a.r.l.     | TORINO<br>Italia                                                                   |            | Index Education Italia                                        | E-mail                                                                                                    |
| Rossi s.p.a.                                | <ul> <li></li></ul>                                                                | Compagni   | *       39                                                    | Image: Commerciale@index-education.it         Image: Commerciale@index-education.it         Image: Commerciale@index-education.it         Image: Commerciale@index-education.it |
|                                             | <ul> <li>commerciale@index-education.it</li> <li>www.index-education.it</li> </ul> |            | Sede legale Informazioni supplementari                        | Commonto risco voto all'intituto                                                                                                    |
|                                             |                                                                                    |            |                                                               | Prima dell'avvio stage contattare il referente<br>(almeno 15 giorni prima).                                                                                                    |
| Compil                                      | ate tutte le informazioni che possono                                              |            | Testo a capo: Shift+Invio 0/2                                 | 50 Testo a capo: Shift+Invio 73/250                                                                                                    |
| tornary                                     |                                                                                    |            | Ocumenti allegati nell'Area aziende<br>Scheda-Informativa.pdf |                                                                                                    |
|                                             |                                                                                    |            | Pubblica allegati nelle Aree Studenti e Genitor               | ri 🕀                                                                                                    |

# ⊘ Gestione delle sedi legali e operative

#### Possibilità di inserire diverse sedi operative per la stessa azienda. Orario Resoconti Didattica Valutazione Frequenza In azienda Comunicazione 🕨 Q ★ < > 🐮 🛄 🧱 Stage | Apprendistato | Competenze Aziende Aziende Index Éducation - Scheda informazioni Q Aggiorna la scheda (data.gouv) Azienda \$ **Ragione Sociale** ① Crea un'azienda Sede legale Index Éducation Informazioni aziendali (ultima modifica : 13:18:07) × Ъ Computer s.r.l. Marseille Cedex 13 \* Ragione Sociale Nome commerciale Index Éducation Marseille 13388 Index Education Index Education Italia MARSIGUA 🛛 Denota come sede legale 🛛 🧾 Public a.r.l. Francia Rossi s.p.a indiriz 20 C.F./PINA Marseille Cedex 13 7897167 INPS. Codice identificativo del contratto collettivo Spuntate l'opzione se l'azienda è una sede legale. C#tà CAP In seguito, potrete associarla alle **T** ... 13388 Marseille aziende filiali. Provincia **T** 444 MARSIGLIA Atre Sedi Informazioni supplementari Elenco delle sedi collegate a questa sede legale 90 Index Education Italia C.F./PIMA: 07363320013 83 10023 Chien Annula Conferma

# ✓ Gestione dell'apprendistato

| Possibilità di gestire gli apprendistato                                                                                       | e i rispettivi contratti.                                                                                                    |                                      |
|----------------------------------------------------------------------------------------------------|----------------------------------------------------------------------------------------------------|--------------------------------------|
| Orario Resoconti Didattica Valutazione Frequenza                                                                               | In azienda Comunicazione N Q 🛨 < >                                                                                                    |                                      |
| Aziende Stage Apprendistato 🧮 📰 🟩 🎎                                                                                            | Competenze                                                                                                    |                                      |
| Apprendistato Tutti gli apprendistato 💌 🚥 Corsi (tutti                                                                         |                                                                                                    |                                      |
| Apprendista Studente                                                                                                    | Periodi         Periodi         Informazioni generali         Q           Date         N° sett.         g/s         Azienda         Tipo di contratto         Image: Contratto                                                                                                    |                                      |
| Crea un apprendistato     ACCORNERO MONICA     SCIENZE DELLA COMUNICAZIONE 1° Ann                                              | no dal 01/03/22 al 31/03/22 5 sett. 7 g Public a.r.l. Professionalizzante                                                                                                    |                                      |
|                                                                                                    | H Definizione del contratto di apprendistato (ACCORNERO MONICA)                                                                                                    | ×                                    |
| Dopo aver selezionato lo<br>studente, le prime cose da scegliere<br>sono il tipo di contratto e il periodo<br>di apprendistato | Tipo di contratto     Data di inizio:     Data di fine:       Professionalizzante     20/12/2021     31/12/2021                                                                                                    | i                                    |
|                                                                                                    | Data di inizio: il 01/03/2022       <       <       Dal 06/09/2021 al 11/09/2022       >>         1       2       3       4       5       6       7       8       9       10       11       12       13       14       15       16       17       18       19       20       21       22       23       24       25       2         Mar.       M       G       V       S       D       L       M       M       G       V       S       D       L       M       M       G       V       S       D       L       M       M       G       V       S       D       L       M       M       G       V       S       D       L       M       M       G       V       S       D       L       M       M       G       V       S       D       L       M       M       G       V       S       D       L       M       M       G       V       S       D       L       M       M       G       V       S       D       L       M       M       G       V       S       D       L       M       M       G       V       < | Data di fine: 31/03/2022<br>16 27 28 |
|                                                                                                    | Cancella tutti i periodi dello stage                                                                                                    | Annulla Conferma                     |

| Apprendistato       Image: Corso (tutti)       Image: Corso dello studente       Image: Corso dello studente       Image: Corso de | al 31/12/21 : 149h00<br>Apprendistato - ACC<br>nalizzante<br>al 31/<br>N° giorni 7 | CORNERO MONICA                         |           | errotto      |           | >           |
|----------------------------------------------------------------------------------------------------|------------------------------------------------------------------------------------|----------------------------------------|-----------|--------------|-----------|-------------|
| Apprendista Studente & Corso dello studente Corso dello studente CCORNERO MONICA SCIENZE DELLA COMUNICAZIONE 1º Anno RRI MATTIA SCIENZE DELLA COMUNICAZIONE 1º Anno Date del 20/12/21 Periodi in azienda 5 Azienda Public a.r.I.                                                                                                    | Apprendistato - ACC<br>nalizzante<br>al 31/<br>N° giorni 7                         | CORNERO MONICA                         | Int       | errotto      |           | >           |
| Studente       Corso dello studente       Image: Corso dello studente         Crea un apprendistato       Image: Corso dello studente       Image: Corso dello studente       Image: Corso dello studente         CORNERO MONICA       SCIENZE DELLA COMUNICAZIONE 1º Anno       Image: Contratto       Image: Contratto         IRI MATTIA       SCIENZE DELLA COMUNICAZIONE 1º Anno       Image: Contratto       Image: Contratto         Date       del 20/12/21       Periodi in azienda       5         Azienda       Public a.r.I.       Image: Contratto       Image: Contratto                                                                                                    | Apprendistato - ACC<br>nalizzante<br>al 31/<br>N° giorni 7                         | CORNERO MONICA                         | Int       | errotto      | 2         | ,           |
| Crea un apprendistato CORNERO MONICA SCIENZE DELLA COMUNICAZIONE 1º Anno RI MATTIA SCIENZE DELLA COMUNICAZIONE 1º Anno Date del 20/12/21 Periodi in azienda 5 Azienda Public a.r.I.                                                                                                    | Apprendistato - ACC<br>nalizzante<br>al 31/<br>N° giorni 7                         | ************************************** |           | errotto      | 2         | ,<br>,<br>, |
| CONNERCY MONICA       SCIENZE DELLA COMUNICAZIONE 1* Anno       Marketing         RI MATTIA       SCIENZE DELLA COMUNICAZIONE 1* Anno       Profession         Date       del 20/12/21         Periodi in azienda       5         Azienda       Public a.r.I.                                                                                                    | nalizzante<br>al 31/<br>Nº giorni 7                                                | v<br>/12/21 **                         |           | errotto      | 2         | /           |
| Contratto Profession<br>Date del 20/12/21<br>Periodi in azienda 5<br>Azienda Public a.r.I.                                                                                                    | nalizzante<br>al 31/<br>Nº giorni 7                                                | ✓<br>/12/21                            | Int       | errotto      | 2         | /           |
| Date del 20/12/21 Periodi in azienda 5 Azienda Public a.r.I.                                                                                                    | al 31/<br>N° giorni 7                                                              | /12/21                                 | ••        |              | 2         |             |
| Date del 20/12/21 Periodi in azienda 5 Azienda Public a.r.I.                                                                                                    | al 31/<br>N° giorni 7                                                              | /12/21                                 | ••        |              | Ľ         |             |
| Periodi in azienda 5<br>Azienda Public a.r.I.                                                                                                    | N° giorni <b>7</b>                                                                 | ••                                     | ••        |              |           |             |
| Azienda Public a.r.l.                                                                                                    |                                                                                    |                                        |           |              |           |             |
|                                                                                                    | l.                                                                                 | · · ·                                  | ••        |              |           |             |
| Resp. aziendale Dr. Cardano                                                                                                    | o Mario                                                                            |                                        |           |              |           |             |
| Docente tutor Prof. ADAN                                                                                                    |                                                                                    | <b>–</b>                               | ••        |              |           |             |
| Deserte responsabile Prof. ADIST                                                                                                    |                                                                                    |                                        |           |              |           |             |
| Docenie responsabile Prot. Artist                                                                                                    | TOTELE MATTEO                                                                      | • ]•                                   | ••        |              |           |             |
| Informazioni supplementari Orari ,                                                                                                    | Allegato didattico Allega                                                          | ato finanziario                        |           |              |           |             |
|                                                                                                    | Mattino                                                                            | Pomeriggio                             |           | Sera         |           | Q           |
| Giorni                                                                                                    | alle alle √                                                                        | Dalle alle                             | -         | Dalle        | alle      | Ъ           |
| Lunedì 🗸 8h00                                                                                                    | 0 12h00 🗸                                                                          | 14h00 17h00                            |           |              |           | ^           |
| Martedi 🗸 8h00                                                                                                    | 0 12h00 🗸                                                                          | 14h00 17h00                            |           |              |           |             |
| Mercoledi 🗸 8h00                                                                                                    | 0 12h00 🗸                                                                          | 14h00 17h00                            |           |              |           |             |
| Giovedi 🗸 8h00                                                                                                    | 0 12h00 🗸                                                                          | 14h00 17h00                            |           |              |           |             |
| Venerdi 🗸 8h00                                                                                                    | 0 12h00                                                                            |                                        |           |              |           |             |
| ( Tutti questi dati saranno pubblicati nelle Aree Sabato                                                                                                    |                                                                                    |                                        |           |              |           |             |
| delle persone coinvolte: lo studente apprendista, Domenica                                                                                                    |                                                                                    |                                        |           |              | _         | ~           |
| il docente tutor, il docente responsabile degli                                                                                                    | Durata cal                                                                         | lcolata - sulla settim                 | nana: 32h | 100 - sul pe | riodo: 14 | 9h00        |
| apprendistato e il tutor aziendale.                                                                                                    |                                                                                    | Durata inse                            | erita per | il periodo:  | 0h00      |             |

# ⊘ Scheda contatto arricchita

Se esistono più tutor aziendali, nella scheda contatto è possibile visualizzare le informazioni di tutti.

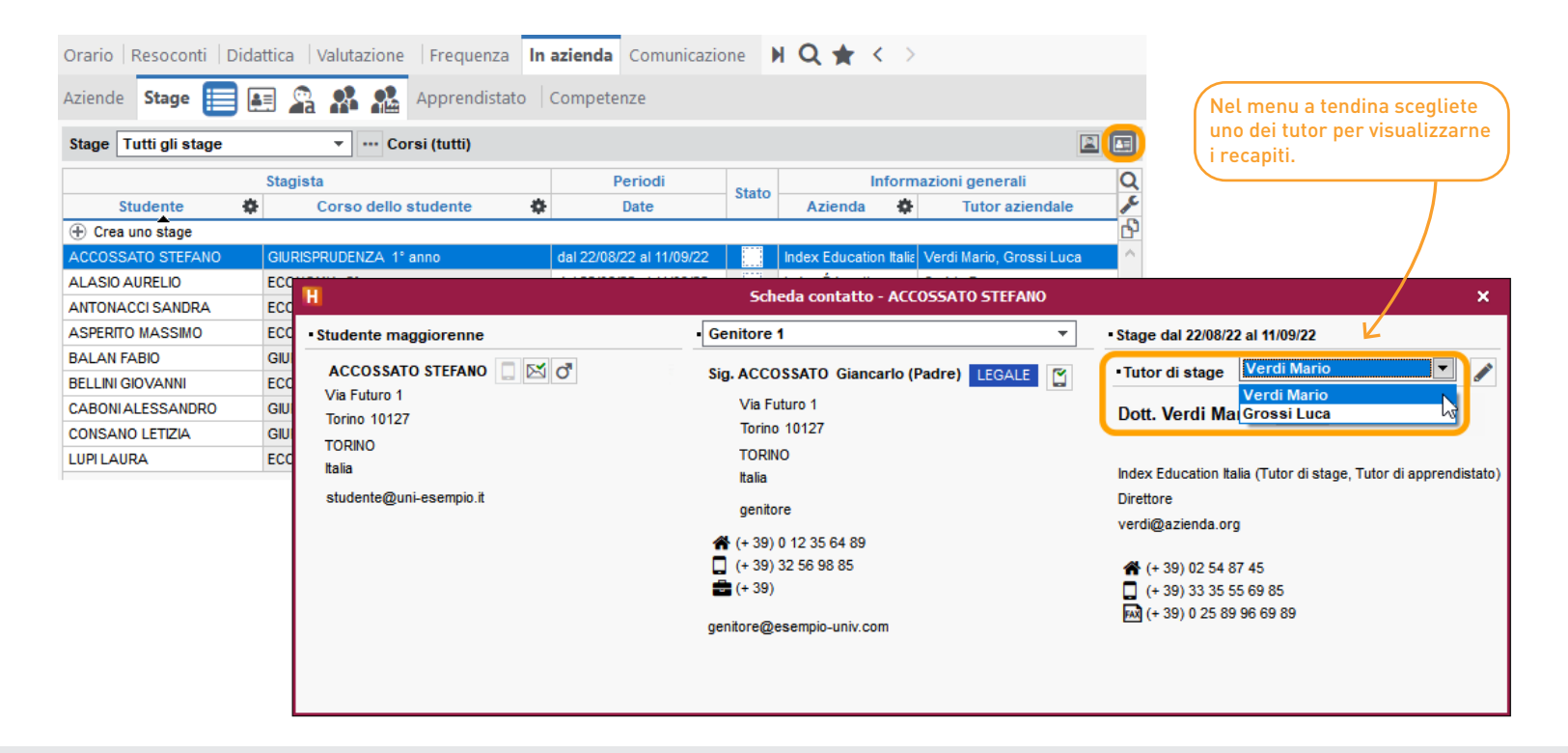

# ⊘ Tipologie per gli stage

Possibilità di creare delle tipologie associate agli stage e di utilizzarle nei modelli di lettere.

|                   |                                     |                     | H                 |                           | Parametri             |                          |                            | ×        |
|-------------------|-------------------------------------|---------------------|-------------------|---------------------------|-----------------------|--------------------------|----------------------------|----------|
|                   | In aggiunta ai campi predefiniti (  | di Hyperplanning,   | Istituto          | Parametri generali        | Frequenza Attivit     | tà 🛛 Moduli opzionali    | Altri dati                 |          |
|                   | stage accedendo al menu Param       | etri > ALTRI DATI > | Calendar          | i <b>Tipologie</b> Indisp | onibilità predefinite | Modelli di stamp         | a Formazioni               |          |
|                   | inpologie e creando una tipologia   | i «Stage».          | Tipologie         | utilizzate per Tutti      | -                     |                          |                            | i        |
|                   |                                     |                     |                   | Nome Mo                   | dalità d'inserimento  | Utilizzata da 🥒          | 6                          |          |
|                   |                                     |                     | 🕀 Nuova           | tipologia                 |                       |                          | 9                          |          |
|                   | Potrete visualizzarla in colonna    | $\rightarrow$       | Codice Re         | gionale Sp                | ecifiche libere       | Stage                    |                            |          |
|                   | e utilizzarla nei modelli di letter | re l                | Dipartimen        | to Sp                     | ecifiche definite     | Materie, Piani di studi  |                            |          |
|                   | della categoria <i>Stage</i> .      |                     | Istituto          | Sp                        | ecifiche definite     | Aule, Corsi, Docenti, Ma |                            |          |
|                   |                                     | $\sim$ I            | Piano             | Sp                        | ecifiche definite     | Aule                     |                            |          |
| Aziende Stage     | Apprendistato                       | Competenze          |                   |                           |                       |                          |                            |          |
|                   | Stagista                            | Tipologia           | Informazioni gene |                           |                       | Q                        | 🕕 Nota:<br>Se non vedete l | a        |
| Studente 🗳        | Corso dello studente                | Codice Regionale    | Stato             | Azienda 🛱 Tuto            |                       | ndale 🎤                  | colonna, clicca            | te sulla |
| ① Crea uno stage  |                                     |                     |                   |                           |                       | С                        | chiavetta ingles           | se per   |
| ACCOSSATO STEFANO | GIURISPRUDENZA 1° anno              | 897654687           |                   | Index Education Itali     | ε Verdi Mario, Gros   | si Luca 🔷                | visualizzarla.             |          |
| ALASIO AURELIO    | ECONOMIA 2° anno                    | 12316845            |                   | Index Éducation           | Cedric Busson         |                          |                            |          |
| ANTONACCI SANDRA  | ECONOMIA 3º anno                    | 16414644            | Þ                 | Computer s.r.l.           | Miani Isabella        |                          |                            |          |
| ASPERITO MASSIMO  | ECONOMIA 3º anno                    | 69854786            | Þ                 | Public a.r.l.             | Belloni Gianpiero     |                          |                            |          |
| BALAN FABIO       | GIURISPRUDENZA 3° anno              | 69856214            |                   | Index Education Itali     | ε Verdi Mario         |                          |                            |          |
| BELLINI GIOVANNI  | ECONOMIA 3º anno                    | 6589632             | Þ                 | Rossi s.p.a.              | Bossino Alberto       |                          |                            |          |
| CABONIALESSANDRO  | GIURISPRUDENZA 2° anno              | 69865321            |                   | Index Education Itali     | ε Verdi Mario         |                          |                            |          |

Gli studenti possono inserire i dati relativi ai propri stage dalla loro Area per ridurre il carico di lavoro della segreteria.

| H                                                                                                    |               | Pub                             | blicazione su Internet con                | HYPERPLANNING.net                  |                                              |              | ×                                           |                                                 |                      |
|----------------------------------------------------------------------------------------------------|---------------|---------------------------------|-------------------------------------------|------------------------------------|----------------------------------------------|--------------|---------------------------------------------|-------------------------------------------------|----------------------|
| Pagina di accesso comune                                                                             | •             | Area Studenti                   |                                           | Pubblicare l'Area e                | la sua versione mob                          | ile          |                                             |                                                 |                      |
| Area Segreteria                                                                                      |               | Contenuto Au                    | torizzazioni Aspetto                      |                                    |                                              |              |                                             |                                                 |                      |
| Area Addetti aule     Area Studenti                                                                  |               | Spuntate le sch                 | nede da pubblicare e inserite i<br>Schede | loro nome.<br>e pubblicate         | Nomi de                                      | elle schede  | ^                                           |                                                 |                      |
| <ul> <li>Area Genitori</li> <li>Area Azienda</li> <li>Area Ospiti</li> </ul>                         |               |                                 | In azienda<br>Elenco delle aziende        | . 🖌 Attività R                     | isultati Vita sc                             | olastica Did | attica In a                                 | zienda Corsi                                    | Materie              |
| <ul> <li>Parametri degli orari</li> <li>Integrazione in un altro sito</li> <li>Link utili</li> </ul> |               | $\bigcirc$                      | Mio dossier<br>Resoconto                  | Elenco delle azienc                | e Mio dossier                                | Resoconto    | Valutazion                                  | e delle competer                                | nze                  |
| Note legali                                                                                          |               |                                 |                                           | Crea<br>Stage dal 2                | <b>il mio dossier</b><br>2/08/22 al 11/09/22 | ~            | Fase 1/4 -                                  | - Informazioni su                               | Il'azienda ospitante |
| A partire dal menu                                                                                   | u Int         | ernet > Pubb                    | licazione                                 | 1 Informazioni s                   | ull'azienda ospitar<br>I Italia              | nte          |                                             | (                                               | Inserisci i recapiti |
| scheda Mio Dossie                                                                                    | r             |                                 | <u> </u>                                  | <ul> <li>Informazioni d</li> </ul> | i contatto                                   |              |                                             | ndex Education Ita                              | alia                 |
| partire dalla loro Area, g<br>el proprio stage; nome, in                                             | gli s<br>nfor | tudenti potra<br>mazioni e re   | anno inserire i dati<br>capiti            | 3 Presenza in az                   | ienda                                        |              | Codice a<br>Indirizzo<br>10023 Ch<br>Italia | <b>ttività :</b><br>: Viale Francesco F<br>ieri | Fasano 4             |
| ull'azienda, sul tutor azie<br>ontratto e i giorni e gli or                                          | enda<br>ari o | ile e sul resp<br>di presenza i | n azienda.                                | Riepilogo e inv                    | io del modulo                                |              |                                             |                                                 | Seguente             |

# ⊘ Filtro degli stage in funzione dei corsi

### Visualizzate gli studenti in stage di un determinato corso grazie al nuovo filtro.

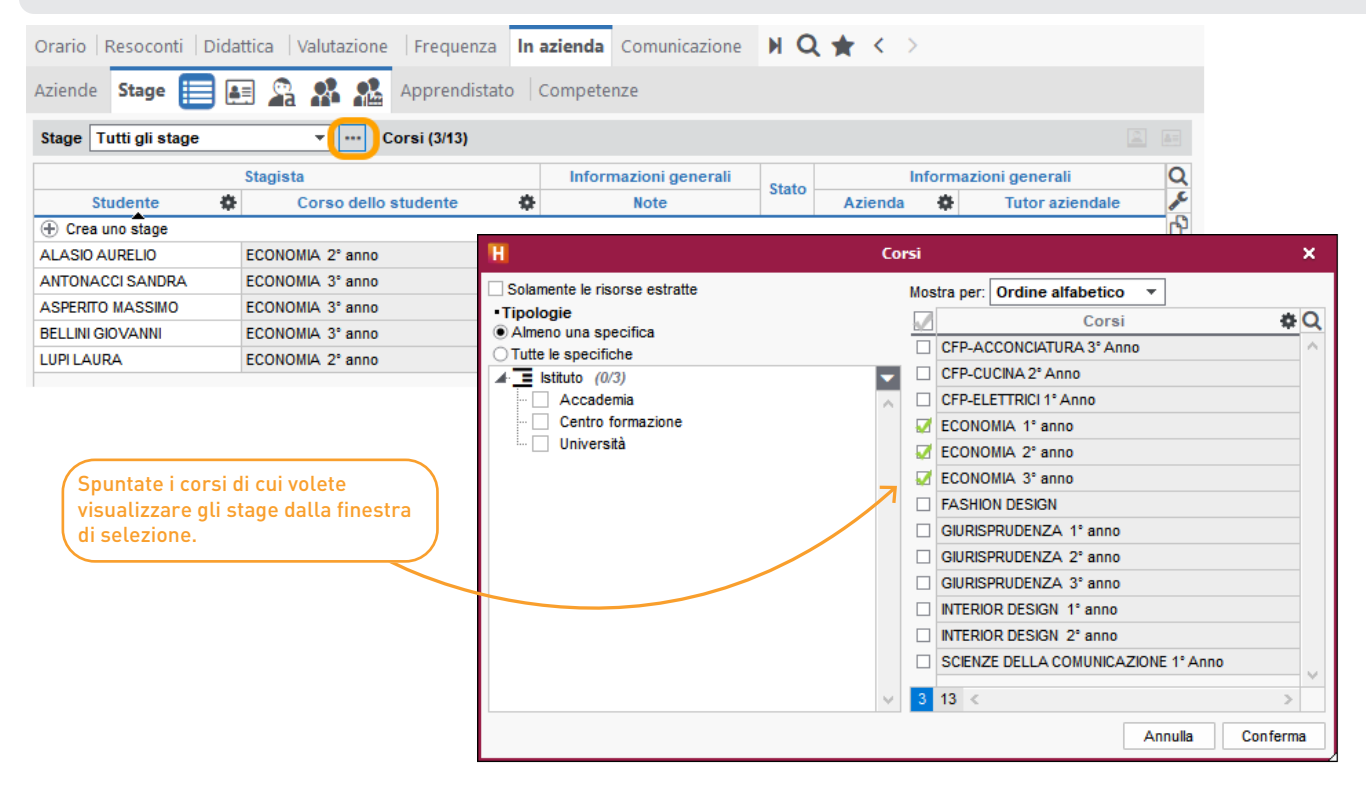

# ⊘ Scheda di valutazione delle competenze in azienda

I tutor aziendali possono inserire delle competenze per gli studenti in stage o apprendistato.

| Orario   Resoconti   Didattica   Valutazione   Frequenza   In azienda                                                                                                    | Comunicazione 🕨 Q ★ < 🚿                                                                                                    |                                                                                                    |
|----------------------------------------------------------------------------------------------------|----------------------------------------------------------------------------------------------------|----------------------------------------------------------------------------------------------------|
| Aziende   Stage   Apprendistato   Competenze 🔲 🎲                                                                                                    | modelli di competenze in base                                                                                                    |                                                                                                    |
| Modelli di competenze in azienda                                                                                                    | Lavoro in gruppo - Competenze valutate in azienda                                                                                                    | ai vostri fattori di valutazione.                                                                                                    |
| Nome       Cpt. Arg       Corsi valutati       Image: Construction of the state of the state of the | Competenze valutate in azienda                                                                                                    | 2. Per ciascun modello,<br>selezionate i corsi che devono<br>essere valutati e definite se<br>vengono utilizzati per gli Stage<br>e/o gli Apprendistato. |
| Orario   Resoconti   Didattica   Valutazione<br>Aziende   Stage   Apprendistato   Compete<br>ALASIO AURELIO - Libretto delle competenze i                                                                                                    | Frequenza       In azienda       Comunicazione         nze       Imaximum       Comunicazione         azienda - MARKETING E COMUNICAZIONE       Comunicazione |                                                                                                    |
| Competenze valutate in azien                                                                                                    | la 🛛 🔽 Valut. 🏶 Data 🔍 3. Compilate i libretti degli stuc                                                                                                    | lenti che hanno svolto                                                                                                    |
| <ul> <li>Lavoro in gruppo</li> <li>Capacità di lavorare in gruppo</li> <li>Spirito di squadra</li> <li>Senso di responsabilità</li> <li>Capacità di adattamento in funzione degli</li> </ul>                                                                                                    | nterlocutori                                                                                                    | to, indicando se<br>petenze.                                                                                                    |
| 15 <                                                                                                    | >                                                                                                    |                                                                                                    |

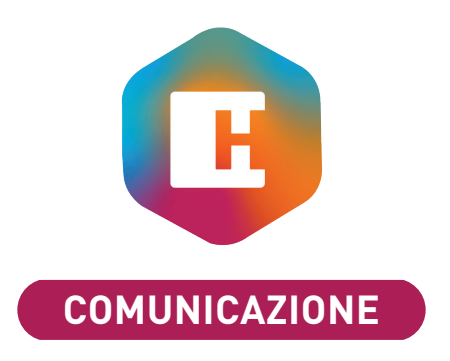

| E-mail personalizzabili per le lezioni di recupero     | 40 |
|--------------------------------------------------------|----|
| Nuova ricerca delle E-mail inviate                     | 41 |
| Gestione contratti e lettere di incarico per i docenti | 42 |
| Invio del QR Code per la connessione mobile            | 43 |

# ⊘ E-mail personalizzabili per le lezioni di recupero

Durante l'invio di E-mail per una lezione di recupero potete aggiungere nuove variabili più complete.

| Orario Resoconti                                                                                                    | Didattic                                                             | a Valutazione Frequenza   | In azienda Comunicazione                                                                                                    | н Q ★                                                                                          | <    |                                                                                                    |
|----------------------------------------------------------------------------------------------------|----------------------------------------------------------------------|---------------------------|----------------------------------------------------------------------------------------------------|------------------------------------------------------------------------------------------------|------|----------------------------------------------------------------------------------------------------|
| Mat.   Piani di studi                                                                                                    | Doc.                                                                 | iiii 🖪 🖉 🚹 🖬 🗄            | 🗄 🏹 🏹 🖓 🔽 Corsi                                                                                                    | Stud. Ragg                                                                                     | rup. |                                                                                                    |
| Docenti                                                                                                    | Prof. B                                                              | VILACQUA ALBERTO - Orario |                                                                                                    | / <b>≎</b> i →>                                                                                | < [  | II         E-mail destinata a tutti i narterinanti alle lezioni di recunero         X                                                                                                    |
| Cognome<br>♥ Nuovo<br>BELLI<br>BENETTI<br>BEVILACQUA<br>BONARA<br>BONARA<br>BONARTI<br>BOSELLI<br>BRUNO<br>CABONI<br>CALVINO<br>CAMILLERI<br>CANNELLA<br>CAPODAGLIO<br>CARDINALE<br>CARTESIO<br>CASALIS<br>CASAREDI<br>CASRAGHI | 08h00<br>09h00<br>10h00<br>11h00<br>12h00<br>13h00<br>14h00<br>15h00 | Lun. 27 dicembre          | <ul> <li>Lezioni: 1 / 1</li> <li>2h00 - Lun. 27 dic. dalle 08h0</li> <li>Lezione - 20 studer</li> </ul> Materie STORIA DEL DIRITTO Docenti Prof. BEVILACQUA ALBERTO Raggruppamenti Corsi ECONOMIA 3° anno Gruppi Opzioni Aule Aule Aule Aule Aule a01 Aule richieste Invia tramite SMS (2) Invia tramite notifica | 0 alle 10h00<br>nti<br>1<br>1<br>0<br>1<br>0<br>1<br>0<br>1<br>1<br>0<br>0<br>1<br>1<br>0<br>0 |      | H       E-mail destinata a tutti i partecipanti alle lezioni di recupero       ×         Da assistenza@index-education.it       Destinatari       ☑ Docenti (1/1)       ☑ Corsi (1/1)       ☑ Studenti (20/20)       …         Destinatari in       □ Utenti (0/6)       □ Altri docenti (0/144)       □ Altri commessi (0/1)       …         Destinatari in       □ Utenti (0/6)       □ Altri docenti (0/144)       □ Altri commessi (0/1)       …         Copia       Inserisci una variabile del recupero       Inserisci una variabile del recupero       …         Modello di e-mail       □       Elenco delle lezioni di recupero       …         Nome nateria       Nome lungo materia       ✓       13px         Nome dei docenti       Durata dell'attività       Memo       Tipo di attività         Riepilogo dell'attività       …       …       … |
| CASSANI                                                                                                    |                                                                      |                           | Invia tramite lettera                                                                                                    |                                                                                                |      | 1      Firma :     Nessuna     ••••     ••••       Chiudi la finestra dopo l'invio     Chiudi     Anteprima     Invia l'e-mail                                                                                                    |

Possibilità di fare una ricerca per destinatario nelle E-mail inviate.

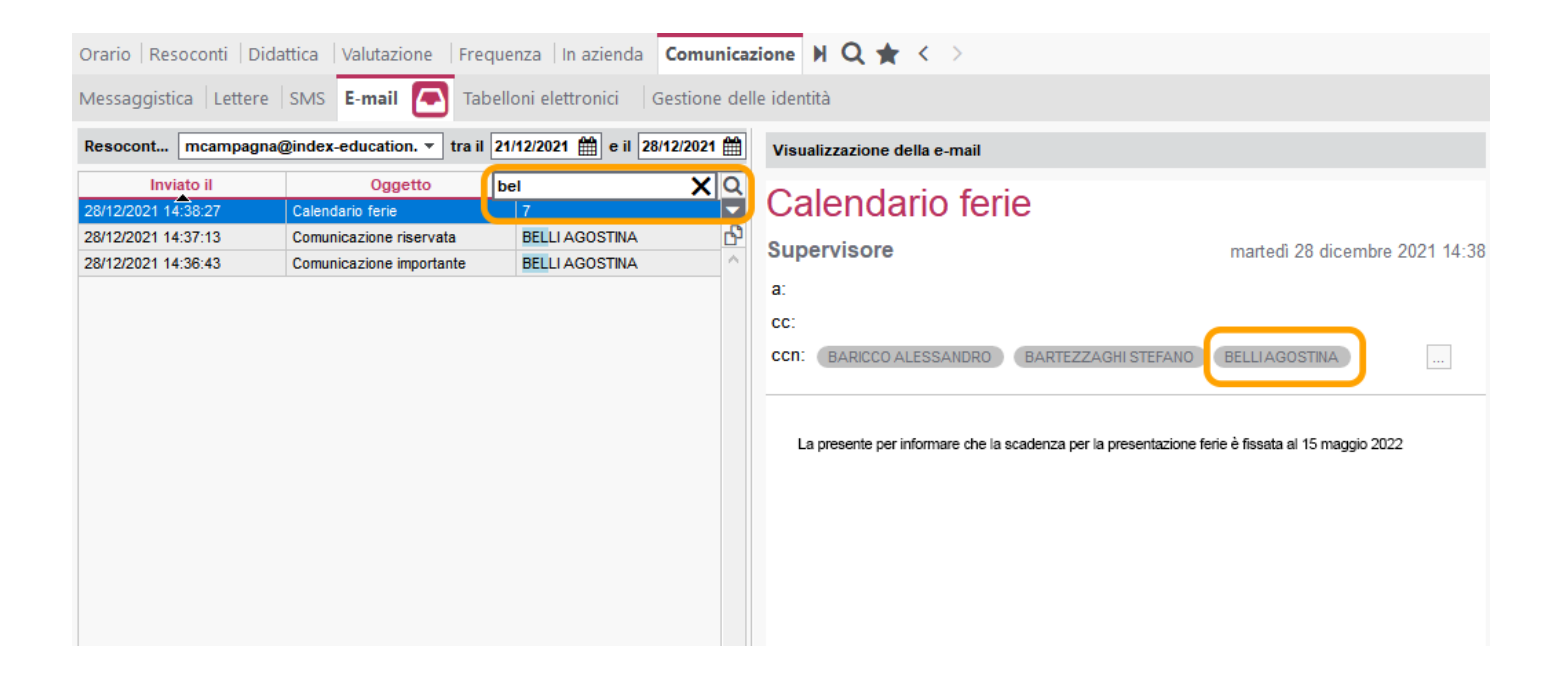

### Create e inviate ai docenti i nuovi modelli di lettere producendo contratti totalmente parametrabili.

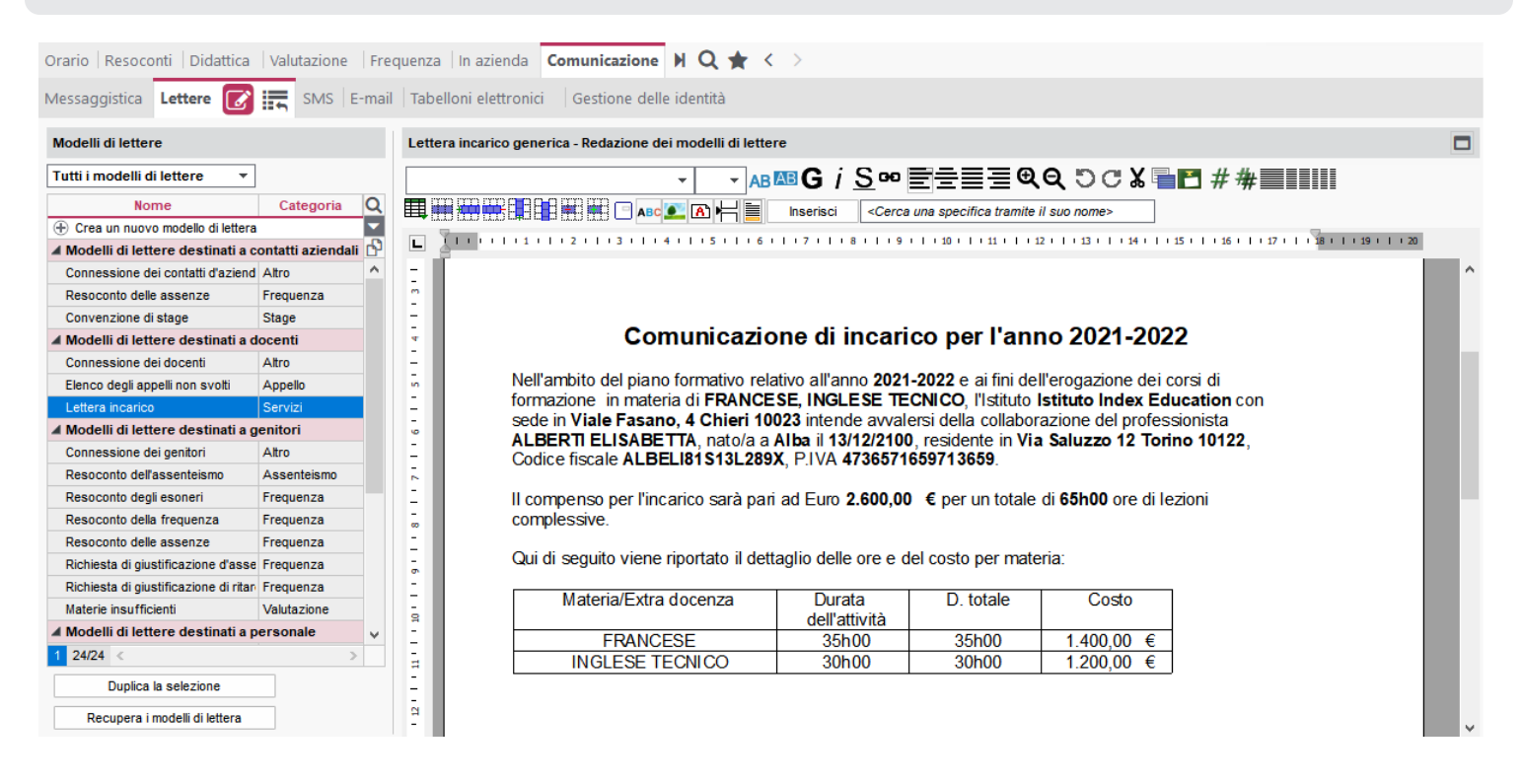

# ⊘ Invio del QR Code per la connessione mobile

Nella lettera con le informazioni di connessione, un QRcode permette ai destinatari di configurare l'applicazione mobile senza dover prima accedere all'area personale da un computer.

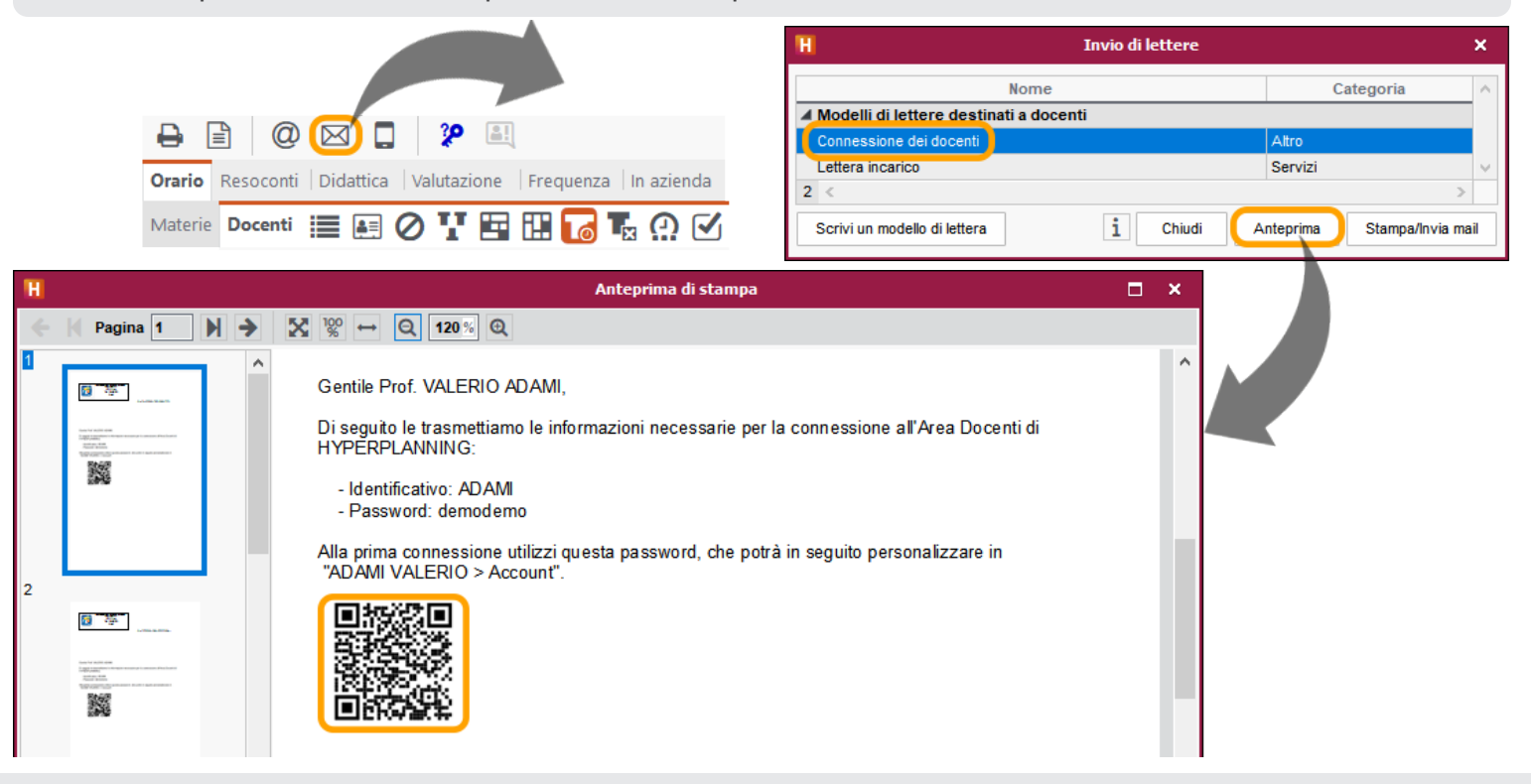

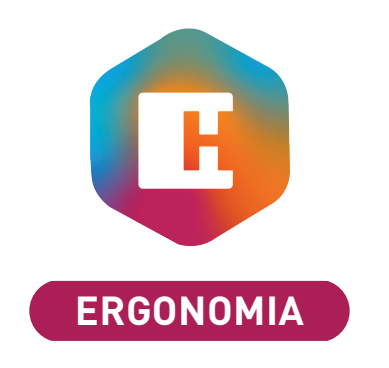

| Definizione della numerazione delle settimane | 46 |
|-----------------------------------------------|----|
| Nuovi comandi sulla barra degli strumenti     | 47 |

### O Definizione della numerazione delle settimane

Definite il numero della prima settimana della base dati.

Accedete al menu Mie preferenze > VISUALIZZAZIONE > Generali per rinumerare le settimane a partire da un determinato numero. Н Preferenze dell'utente × Visualizzazione Comunicazione Piazzamento Dati Orari Sicurezza Generali Colori Preferenze generali di visualizzazione Numero di settimana Durate Nota O Conservare i numeri dei calendari Gestione in minuti (0h15) Durata di una fascia oraria = Rinumerare a partire da 5 Gestione in centesimi (0,25) 60 minuti Gestione in fasce orarie (0,25) Risorsa ( ¢ 12 Periodo attivo 5 6 7 8 9 10 11 12 13 14 15 16 28 F 🚦 febbraio settembre ottobre novembre dicembre gennaio

# ⊘ Nuovi comandi sulla barra degli strumenti

Due nuovi tasti vi permettono di nascondere o spostare i comandi principali di Hyperplanning.

Per visualizzare o nascondere i comandi principali dell'applicazione. н **Client HYPERPLANNING 2022** – 🗆 🗙 File Modifica Estrai Importazioni / Esportazioni Stato Elabora Mie preferenze Parametri Internet Server Configurazione ~ Assistenza (?)@ 🖂 📮 🎾 🔠 Ð E 🛨 < 🔿 🔍 🚺 Orario Resoconti | Didattica | Valutazione | Frequenza | In azienda | Comunicazione Docenti 📰 🛃 🖉 🏆 📴 🏗 🌄 😨 🌠 🕜 🗹 Corsi Studenti Raggruppamenti Aule Attività Orali | Materie | Moduli e piani di studi Docenti Q Cognome Nome ..... Crea un docente VALERIO ADAMI AGNELLI GIOVANNI Per spostare a destra o a sinistra la barra degli ambienti.

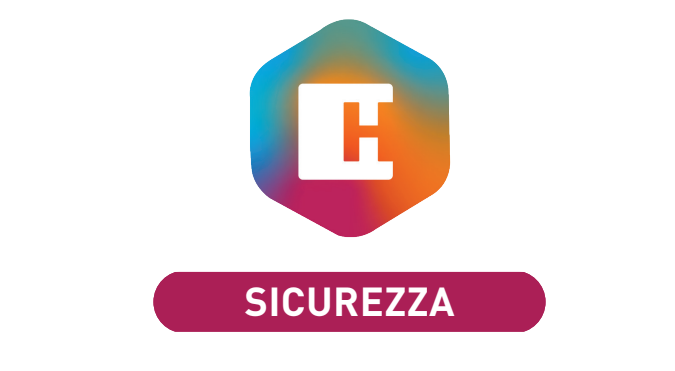

# ⊘ Recupero sicuro del codice PIN

In caso di dimenticanza del proprio codice PIN, se l'utente ha un indirizzo E-mail associato, può autonomamente procedere al recupero.

|                                                                                          | Clie                    | ent HYPEI  | RPLANNIN       | G 202            | 1                |             |                                      |                                               |                                       | 4                                     |            |
|------------------------------------------------------------------------------------------|-------------------------|------------|----------------|------------------|------------------|-------------|--------------------------------------|-----------------------------------------------|---------------------------------------|---------------------------------------|------------|
| <b>II</b> YPERPLAN                                                                       | <b>VING</b><br>Versione | e in Re    | .ier<br>ete 20 | 1 <b>t</b><br>22 |                  | _           |                                      |                                               |                                       |                                       |            |
| Connessione da un dispositivo non identificato                                           |                         |            |                |                  |                  |             |                                      |                                               |                                       |                                       |            |
| Per garantire la sicurezza del vostro account, dovete i                                  | erire il vostro o       | codice PIN | l.             |                  |                  |             |                                      |                                               |                                       |                                       |            |
| Digitate il vostro codice nella tabella numerica                                         | 3 1                     | 1 5        | 2              | 4                |                  |             |                                      |                                               |                                       |                                       |            |
| Ripristina il codice PIN                                                                 | 6 9                     | 9 7        | 0              | 8                |                  |             |                                      |                                               |                                       |                                       |            |
|                                                                                          | $\otimes$               | С          | onferma        | 1                |                  |             |                                      |                                               |                                       |                                       |            |
| Salvataggio del dispositivo                                                              |                         |            |                |                  |                  |             |                                      |                                               |                                       |                                       |            |
| Se utilizzate regolarmente questo dispositivo per conne                                  | ervi, salvatelo         | come dis   | positivo io    | entific          | ito.             |             |                                      |                                               |                                       | I .                                   |            |
| Z Salvo questo dispositivo con un nome che mi perm<br>Ad esempio: Casa, Lavoro, Istituto | terà di riconos         | cerlo:     |                |                  |                  | A<br>«<br>F | A partire o<br>«Amminis<br>Parametri | la un Clie<br>tratore»,<br><i>&gt; PARAMI</i> | nt conness<br>accedete a<br>ETRI GENE | io con un i<br>al menu<br>RALI > Sici | ute<br>ure |
|                                                                                          |                         |            |                |                  | Annulla Seguente |             | per autori<br>rinristinar            | zzare i do<br>e il loro c                     | centre It p<br>odice PIN              | ersonate                              | ł          |

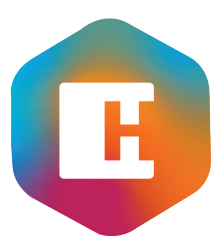

# HYPERPLANNING.NET

| Personalizzazione degli ambienti nelle Aree                    | 52 |
|----------------------------------------------------------------|----|
| Visualizzazione degli orari nelle attività                     | 53 |
| Visualizzazione della password inserita durante la connessione | 54 |
| Nuovo look della pagina Account                                | 55 |
| Area Docenti: inserimento del sito Internet                    | 56 |
| Area Docenti: iQuiz nei widget                                 | 57 |
| Area Docenti: assenze per materia                              | 58 |
| Area Studenti e Genitori: trasparenza sul calcolo della media  | 59 |
| Area Studenti: periodi in azienda nel calendario scolastico    | 60 |
| Area Aziende: creazione di resoconti di stage                  | 61 |
| Area Aziende: inserimento delle competenze degli studenti      | 62 |
| Nuovo look dell'applicazione mobile                            | 63 |
| Mobile studenti: prossimi iQuiz nei widget                     | 64 |

### ⊘ Personalizzazione degli ambienti nelle Aree

Possibilità di scegliere quali ambienti far vedere agli utenti delle Aree.

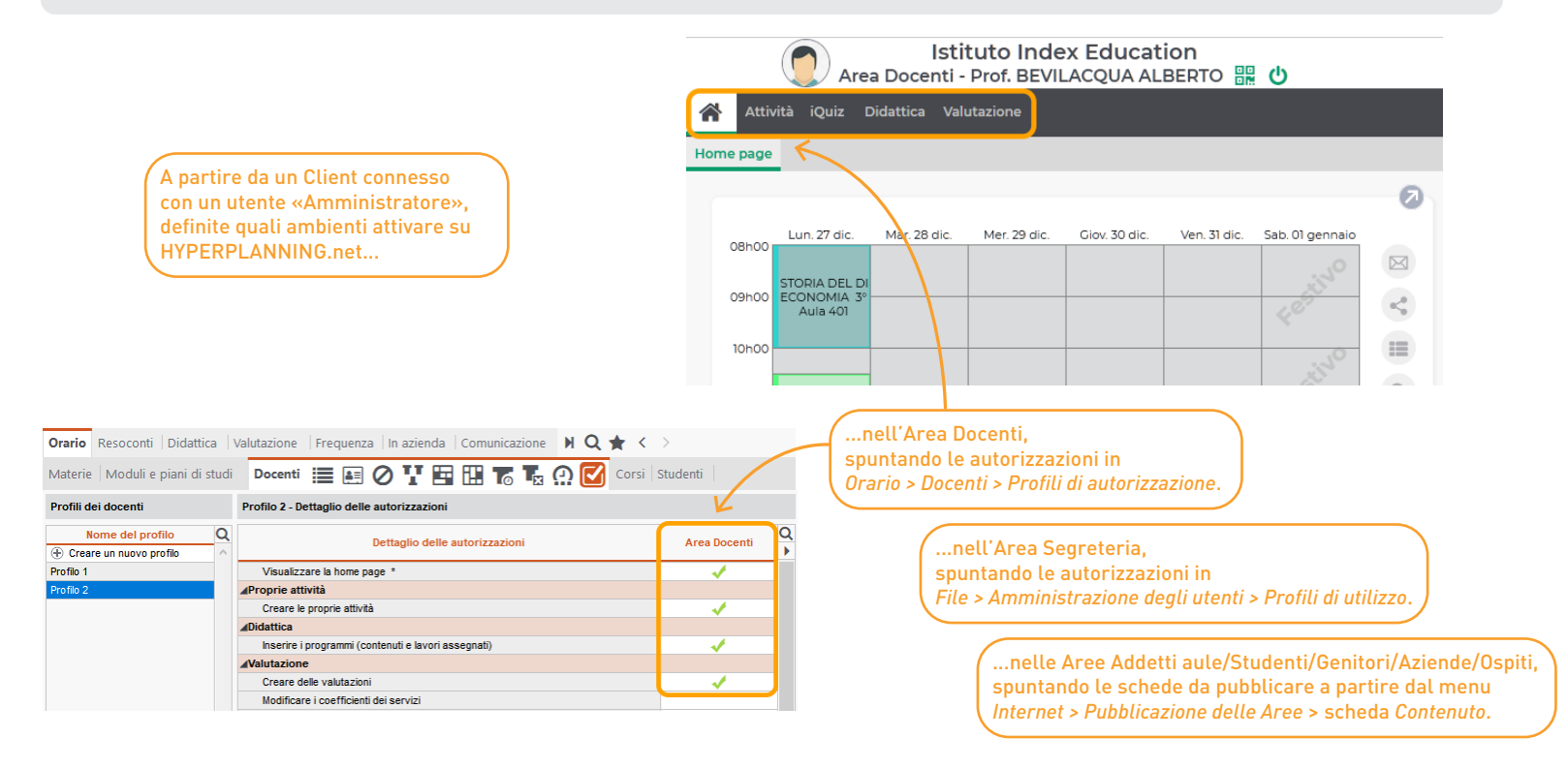

# 🛇 Visualizzazione degli orari nelle attività

Un'opzione configurabile dal Client permette di visualizzare gli orari nei riquadri delle attività sulle Aree per facilitarne la lettura.

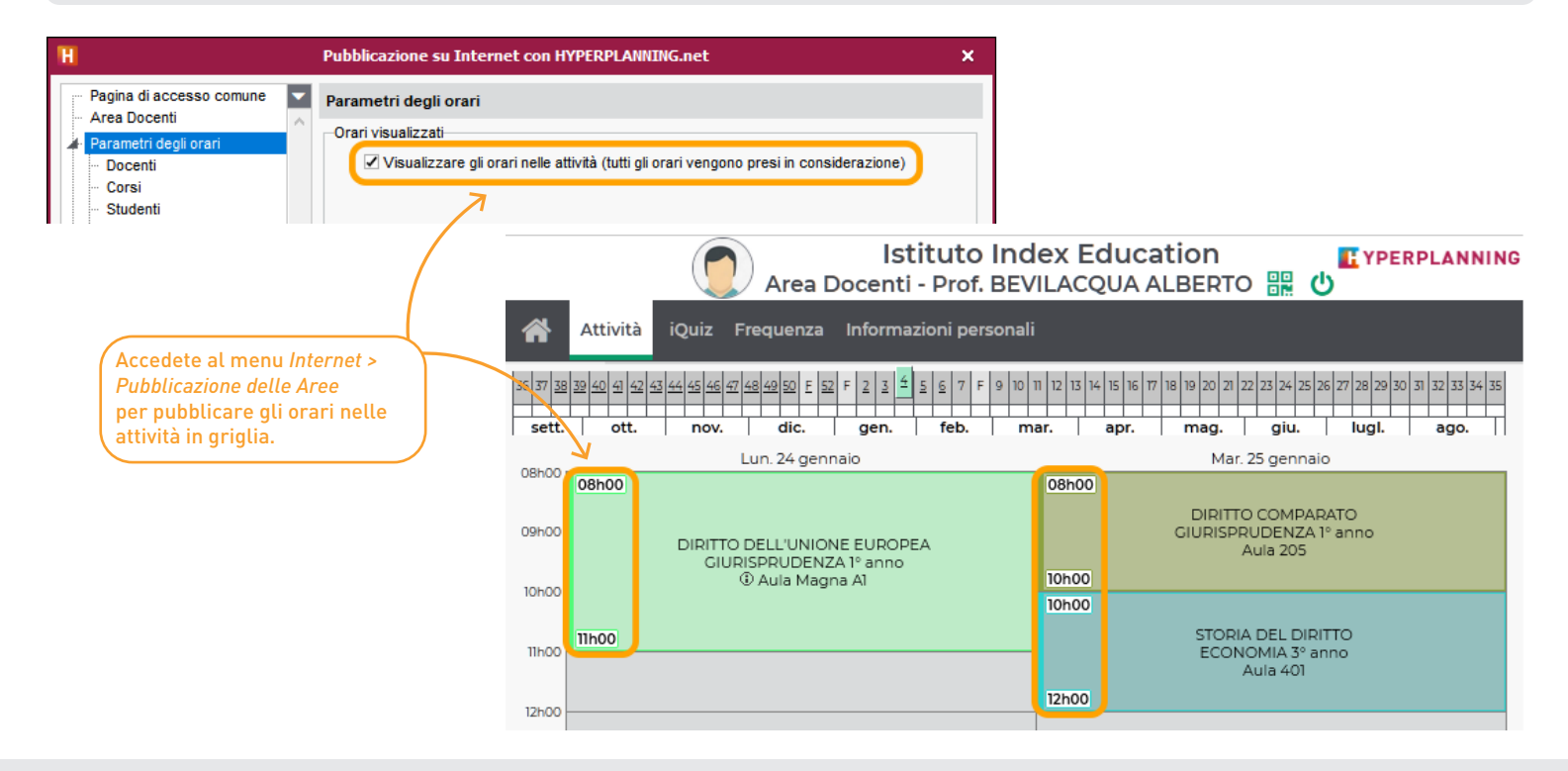

### ✓ Visualizzazione della password inserita durante la connessione

Quando l'utente di un'Area inserisce la password, può ora visualizzarla prima di confermare, per evitare eventuali errori e sospensioni.

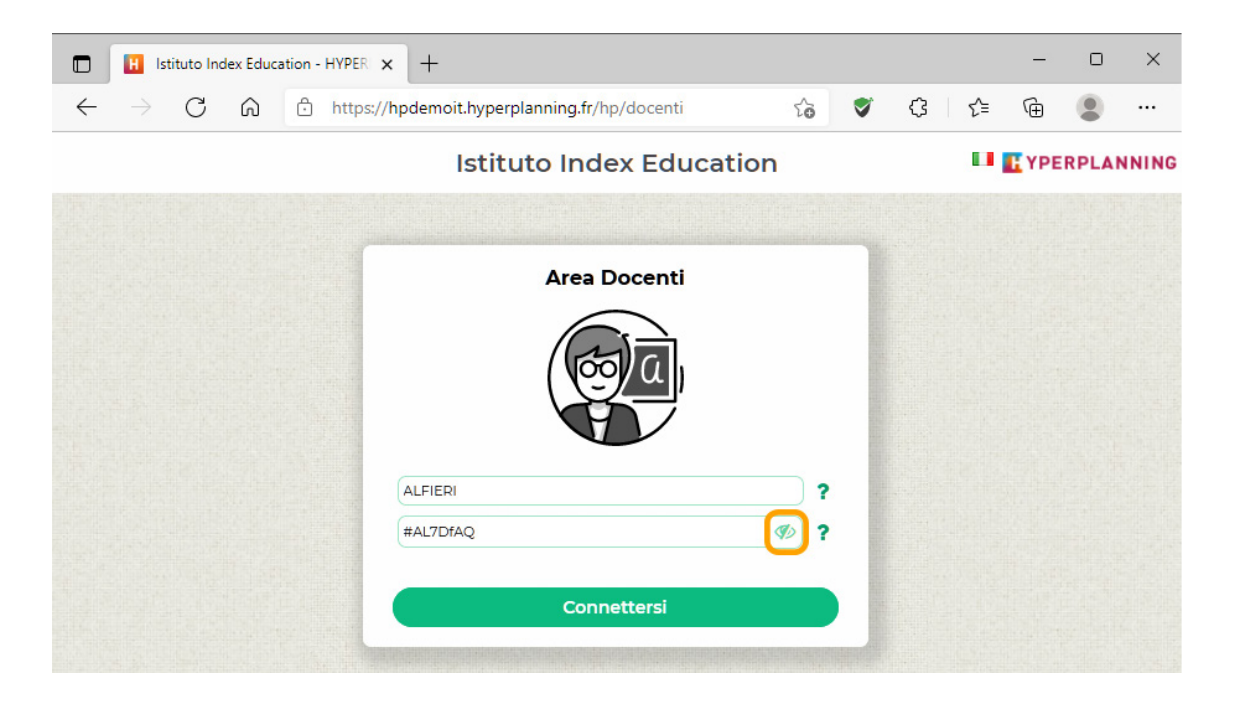

# ⊘ Nuovo look della pagina Account

Nelle Aree, le informazioni della scheda «Informazioni personali > Account» sono ora suddivise in diverse categorie.

| Istituto Index Education<br>Area Docenti - Prof. ALFIERI VITTORIO 🔡 Ů |         |                        |         |           |       |                                                                                                    |            |          |       |         |                        |  |  |
|-----------------------------------------------------------------------|---------|------------------------|---------|-----------|-------|----------------------------------------------------------------------------------------------------|------------|----------|-------|---------|------------------------|--|--|
| *                                                                     | Attivit | à Valu                 | tazione | Didattica | iQuiz | Frequenza                                                                                                    | In azienda | Studenti | Corsi | Docenti | Informazioni personali |  |  |
| Account Parametri E-Mail Documenti da                                 |         |                        |         |           |       | ricare                                                                                                    |            |          |       |         |                        |  |  |
| Account                                                               |         |                        |         |           |       |                                                                                                    |            |          |       |         |                        |  |  |
| 6                                                                     | Sicu    | Sicurezza dell'account |         |           |       | Password                                                                                                    |            |          |       |         |                        |  |  |
|                                                                       | Reca    | Recapiti<br>Notifiche  |         |           |       | Modifica                                                                                                    |            |          |       |         |                        |  |  |
| 1                                                                     | Noti    |                        |         |           |       |                                                                                                    |            |          |       |         |                        |  |  |
|                                                                       |         |                        |         |           |       | Sicurezza aumentata                                                                                                    |            |          |       |         |                        |  |  |
|                                                                       |         |                        |         |           |       | • Per saperne di più sulla sicurezza del vostro account                                                                                                    |            |          |       |         |                        |  |  |
|                                                                       |         |                        |         |           |       | Per assicurare la sicurezza dei vostri account, dovete scegliere una misura di sicurezza<br>supplementare che sarà applicata ad ogni connessione effettuata da un dispositivo "non<br>identificato".<br>Il vostro istituto vi propone di scegliere tra le seguenti misure di sicurezza: |            |          |       |         |                        |  |  |
|                                                                       |         |                        |         |           |       | Nessuna sicurezza supplementare                                                                                                    |            |          |       |         |                        |  |  |
|                                                                       |         |                        |         |           |       | O Solo notifica<br>Ad ogni connessione effettuata da un dispositivo non identificato, sarete avvertiti via e-mai<br>e/o direttamente nel software                                                                                                    |            |          |       |         |                        |  |  |
|                                                                       |         |                        |         |           |       | O Definisci un codice PIN                                                                                                    |            |          |       |         |                        |  |  |

I docenti possono inserire autonomamente il proprio sito Internet a partire dalla propria Area.

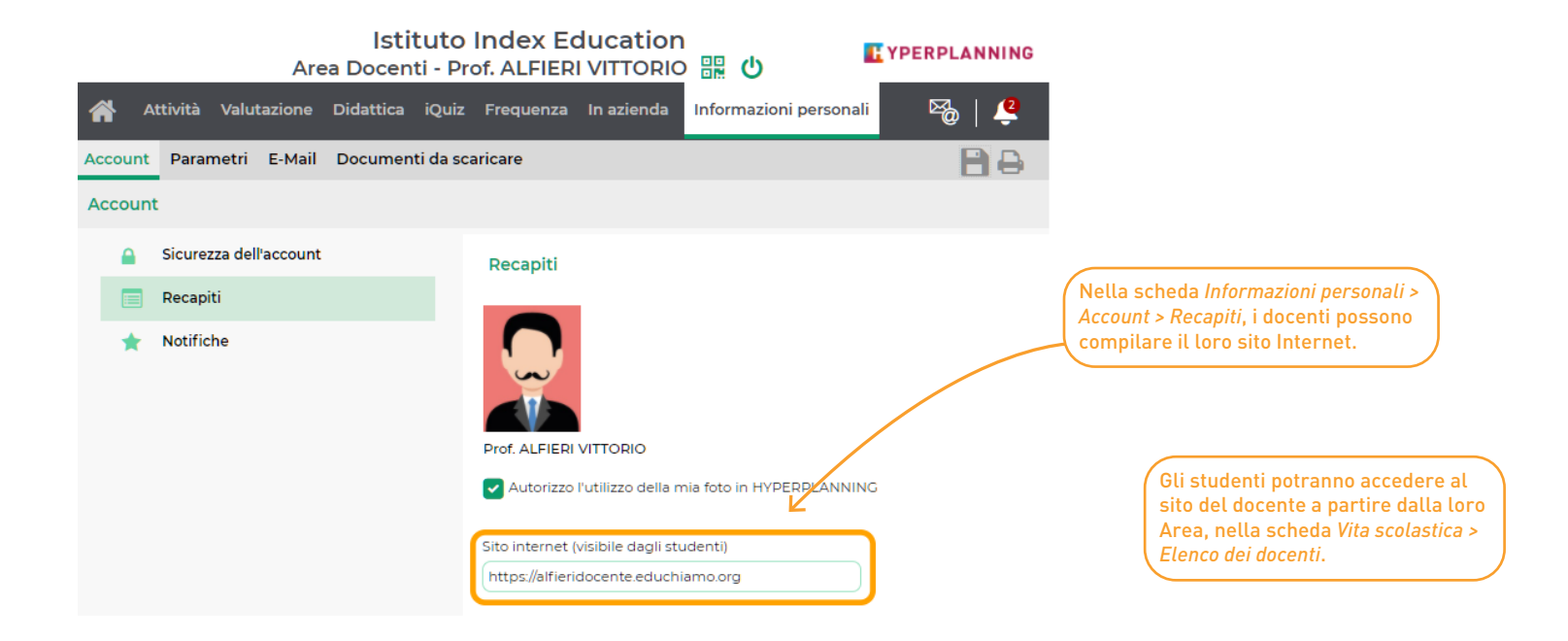

I docenti possono ora vedere gli iQuiz assegnati ai loro studenti nel widget della loro area personale.

| (                                       | 🚺 Area Doc       | Istituto<br>enti - Prof. | BEVILACO          | ducatio<br>QUA ALB                | on<br>Erto | ま し     | E      | YPERPLANN        | ING |                                                                |
|-----------------------------------------|------------------|--------------------------|-------------------|-----------------------------------|------------|---------|--------|------------------|-----|----------------------------------------------------------------|
| Attività Valutazione                    | Didattica iQuiz  | Frequenza                | In azienda        | Studenti                          | Corsi I    | Docenti | Aule   | ⊠@ /             | 2   |                                                                |
| e page                                  |                  |                          |                   |                                   |            |         |        |                  | 8   |                                                                |
| Lun. 27 dicembre                        | Mar. 28 dicembre | Ø                        |                   | ,                                 | Appelli    | non svo | lti    | 0                |     |                                                                |
| 08h00<br>08h00<br>STORIA                |                  |                          | • Lun. 2<br>DIRIT | 2 <b>7 - 10h30</b><br>TO DELL'UI  | NIONE E    | UROPEA  | GIURIS | PRUDENZA<br>anno |     |                                                                |
| 10h00                                   |                  |                          | • Lun. 2<br>STORI | 2 <b>7 - 08h00</b><br>IA DEL DIRI | ITTO       |         | ECOI   | NOMIA 3º<br>anno |     | In un colpo d'occhio i docenti<br>vedono quanti studenti hanno |
| 10h30                                   |                  | Q                        |                   |                                   | l avori c  | onsegna | ti     |                  |     | compito o con valutazione.<br>Possono scaricare in PDF la      |
| 12h00 DIRITTO<br>DELL'UNIONE<br>EUROPEA |                  | -%<br>~E                 |                   | Ven. 31 dic.                      |            |         |        |                  |     | con o senza le soluzioni.                                      |
| 13h00 💂                                 |                  |                          | • GIURI<br>@iQu   | <b>SPRUDENZ</b><br>uiz Diritto    | ZA 1° anr  | סר      |        | 3/19             | 4   |                                                                |
|                                         |                  |                          |                   |                                   |            |         |        |                  |     |                                                                |

Nella Tabella delle medie dell'Area Docenti, la colonna «Assenze» permette di dettagliare le attività perse per materia.

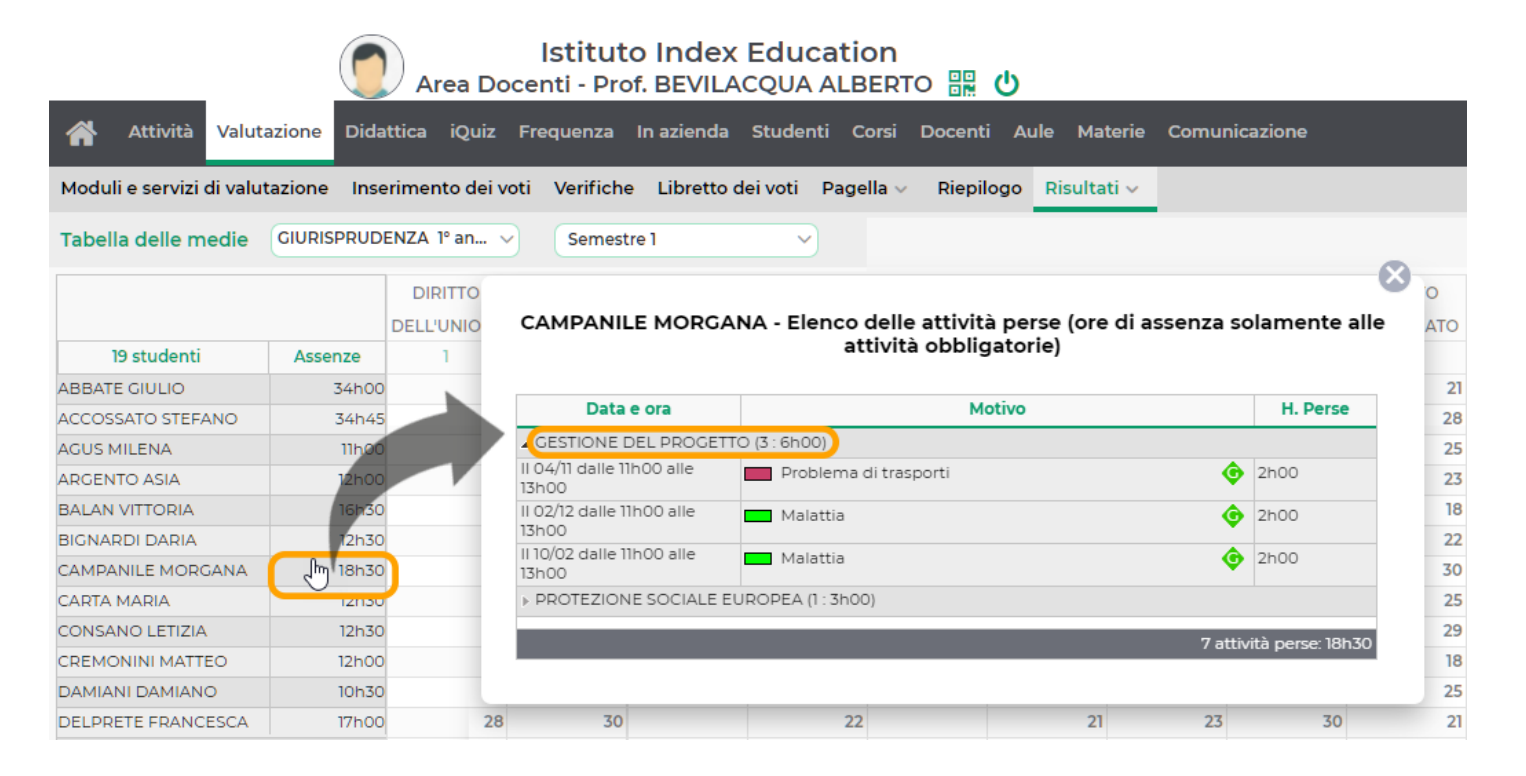

### 🛇 Area Studenti e Genitori: trasparenza sul calcolo della media

I genitori e gli studenti hanno accesso a tutti i dettagli per comprendere al meglio come è calcolata la media.

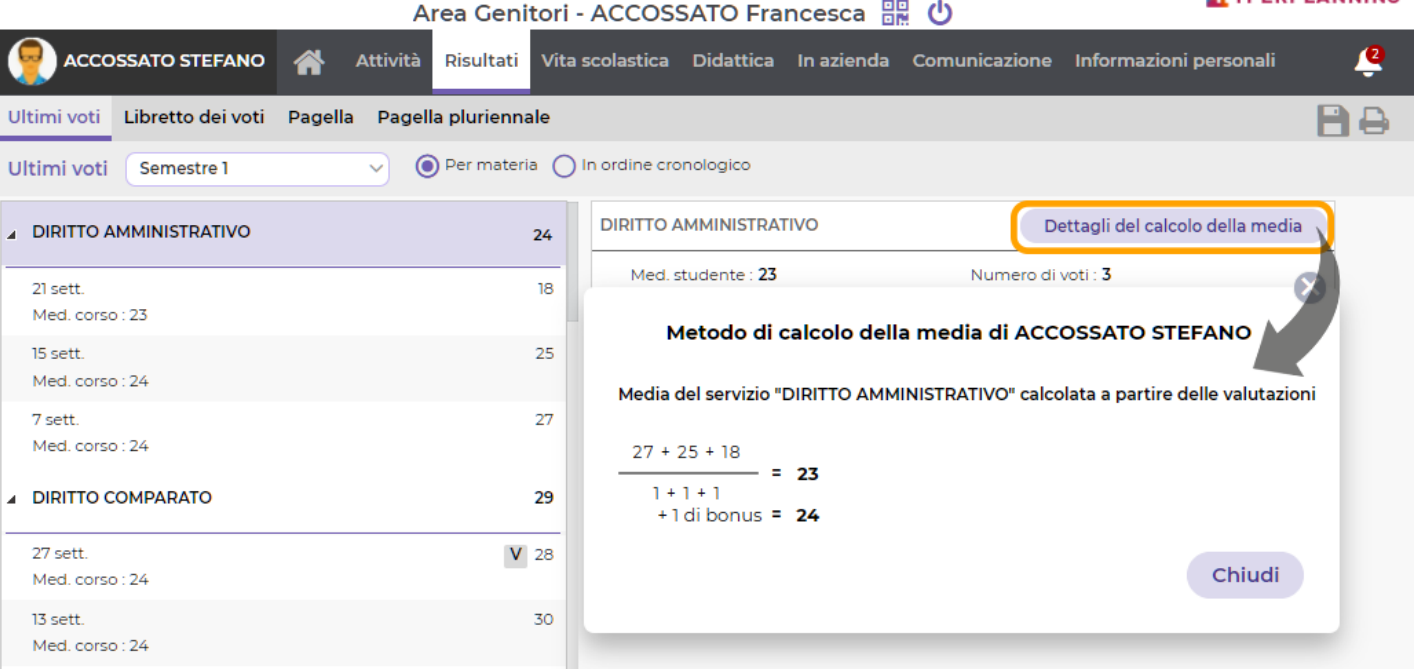

### Istituto Index Education Area Genitori - ACCOSSATO Francesca

# Area Studenti: periodi in azienda nel calendario scolastico

Il calendario formativo permette di visualizzare il calendario dei periodi in azienda, delle attività e del calendario generale.

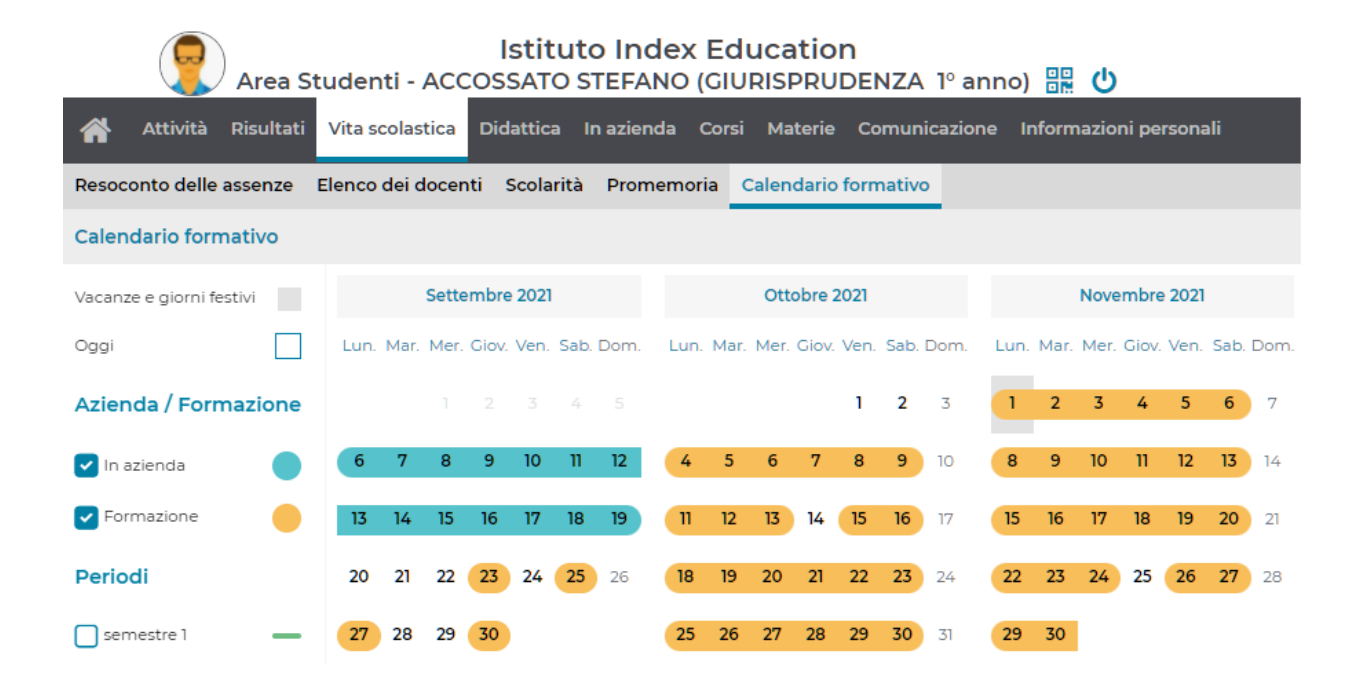

### ⊘ Area Aziende: creazione di resoconti di stage

I tutor aziendali possono creare dalla propria Area dei resoconti relativi ai propri stagisti.

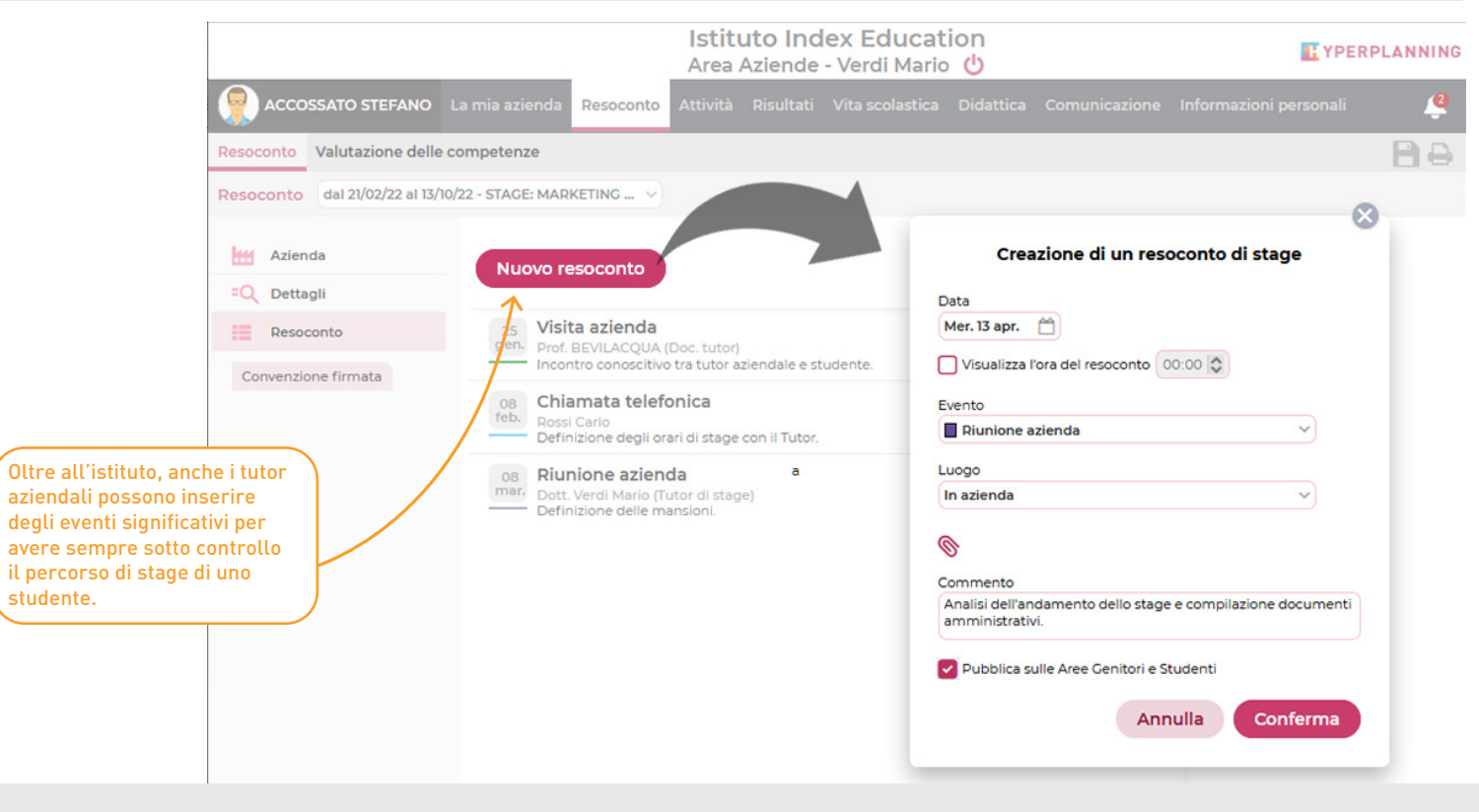

### Image: Area Aziende: inserimento delle competenze degli studenti

I tutor aziendali possono inserire delle competenze per gli studenti in stage o in apprendistato.

#### Istituto Index Education **E**YPERPLANNING Area Aziende - Miani Isabella 🕛 ANTONACCI SANDRA La mia azienda Resoconto studente Attività Risultati Vita scolastica Resoconto Valutazione delle competenze Valutazione delle competenze dal 06/09/21 al 03/07/22 - MARKETING E COM... 🗸 Competenze valutate in azienda Giudizi -Valut. Data ▲ Lavoro in gruppo Capacità di lavorare in gruppo 05/01/22 eccellente lavoro di gruppo Spirito di squadra Senso di responsabilità Acquisita Capacità di adattamento in funzione degli In corso di acquisizione interlocutori եր Non acquisita Non valutata

Per ciascuna competenza definita dall'istituto, i tutor aziendali possono valutarne l'acquisizione, scegliere una data e fornire un giudizio in base al lavoro svolto dallo studente.

# ⊘ Nuovo look dell'applicazione mobile

Interfacce più intuitive per un utilizzo più semplice.

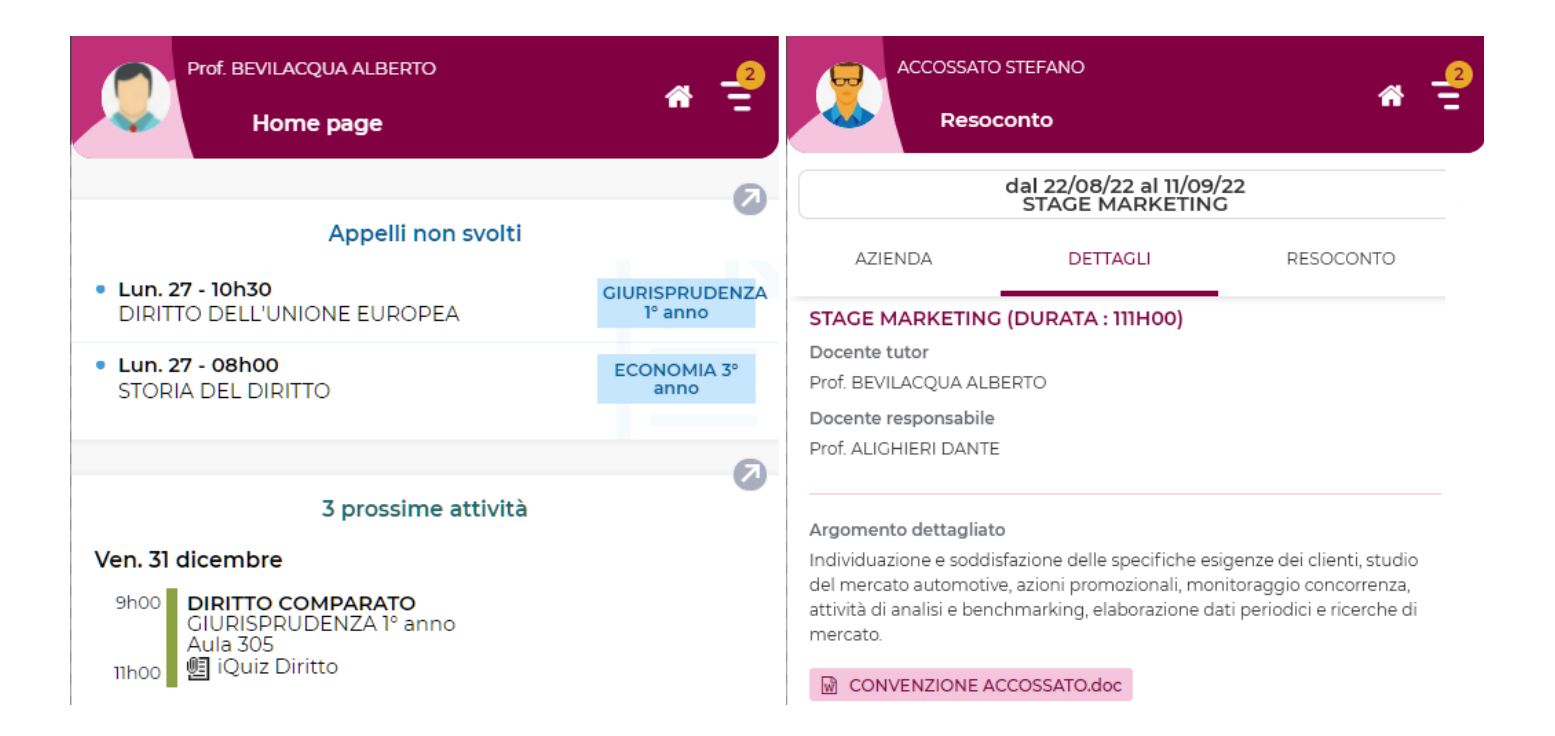

# O Mobile studenti: prossimi iQuiz nei widget

Nell'applicazione mobile degli studenti, un nuovo widget informa gli studenti sui prossimi iQuiz da svolgere.

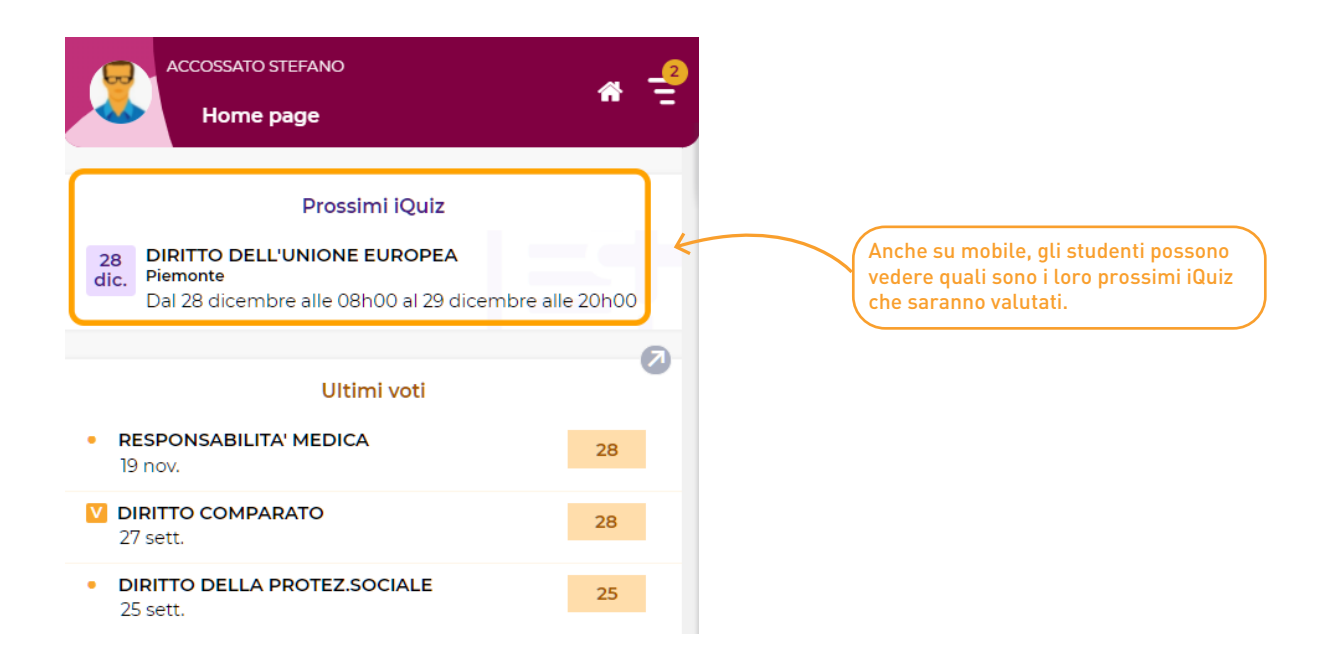

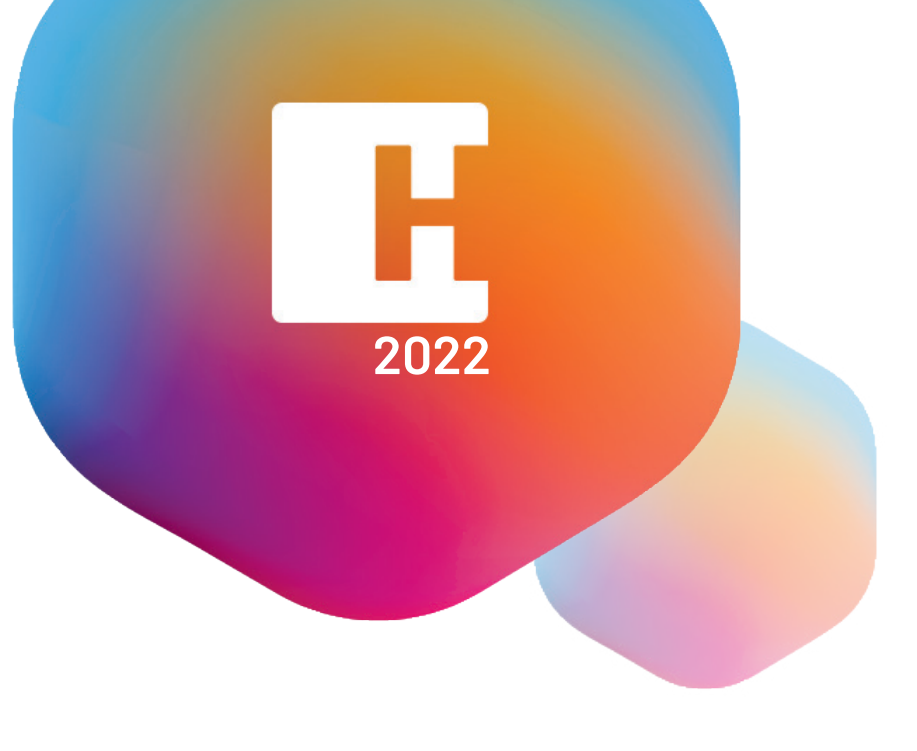

**INDEX-EDUCATION.IT** • Viale Francesco Fasano, 4 - 10023 CHIERI (TO)

Telefono: 0116987800 • contatto@index-education.it